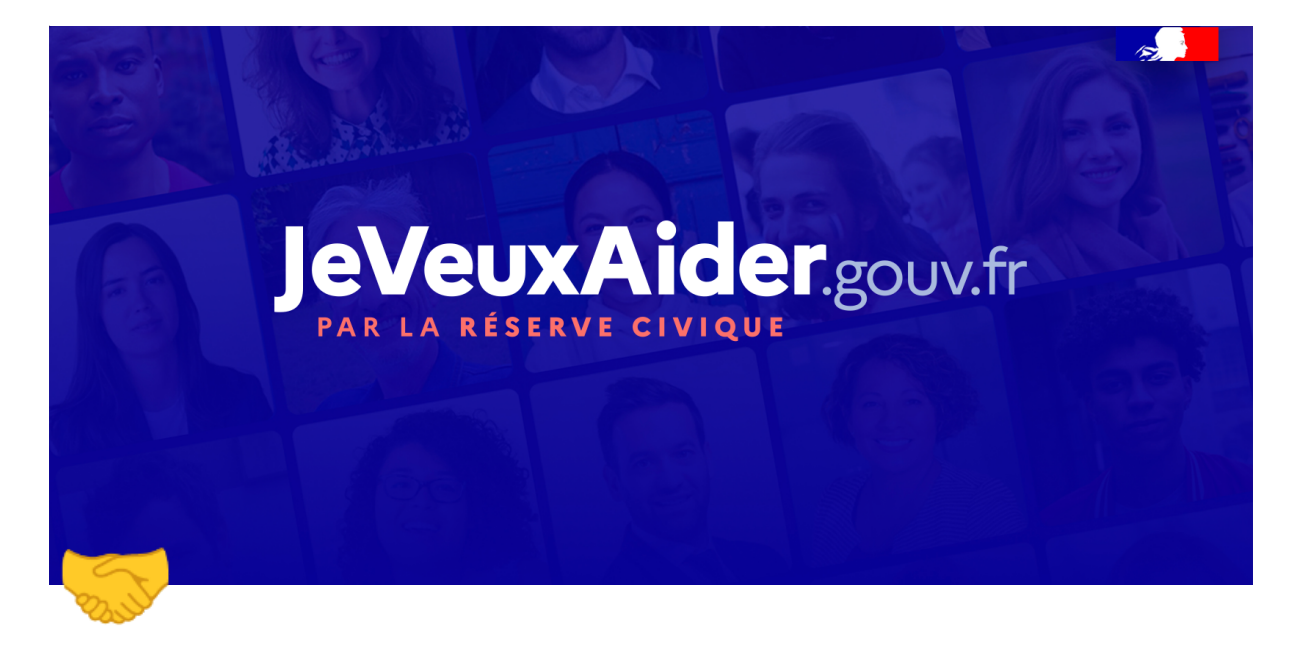

# Guide d'utilisation -Organisations (PDF)

## Bonjour et bienvenue 👋

Ce guide utilisateur est dédié aux **associations, collectivités et autres services publics qui sont porteurs de mission auprès de la Réserve Civique**.

Le site se veut simple et convivial. Toutefois, il a paru utile de décrire dans ce document le cheminement pas à pas sur le site et d'expliciter, le cas échéant, les choix offerts dans les menus déroulants.

## Organisation de ce guide d'utilisation

Vous trouverez ci-dessous les différentes thématiques abordées dans ce tutoriel. Il vous suffit de cliquer sur le contenu souhaité pour l'afficher sur une nouvelle page.

Bonjour et bienvenue 👋

- Organisation de ce guide d'utilisation
- Premiers pas sur JeVeuxAider.gouv.fr
  - Création de votre compte organisation
  - Procédure de validation de votre structure

- Naviguer sur votre compte
  - Naviguer sur votre compte responsable
  - ? Trouver les réponses à vos questions
  - Gestion des informations de votre profil
  - 👋 Gestion de votre équipe
  - Amettre à jour sa page Organisation

#### Number des missions

- 📝 Déposer une mission
- 👳 👰 Gérer vos missions
- Cérer les bénévoles
  - Gérer les participants
  - 📥 Echanger avec les bénévoles via la messagerie
- 🔧 Autres thématiques
  - Supprimer votre organisation et votre compte responsable

## Premiers pas sur JeVeuxAider.gouv.fr

### Création de votre compte organisation

Il vous suffit de cliquer sur les flèches - pour afficher le détail du contenu proposé ci-dessous.

#### ▼ 1) S'inscrire en tant qu'organisation

 Entrez l'adresse <u>https://jeveuxaider.gouv.fr</u> dans votre navigateur (Chrome, Safari, Firefox Mozilla)

La page d'accueil apparaît sur votre écran.

• Cliquez sur "Inscription" en haut à droite de votre écran.

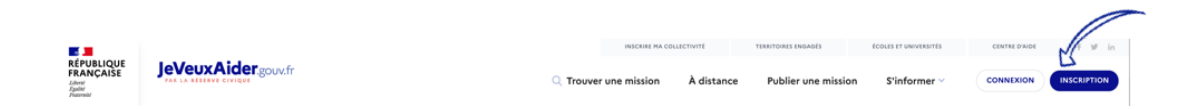

Sélectionnez "Je veux publier des missions"

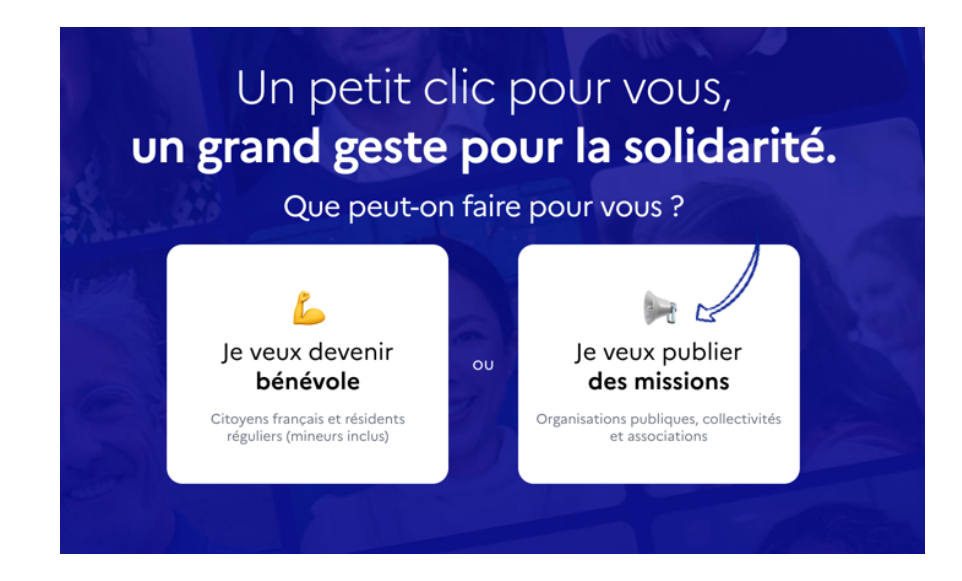

• Sélectionnez le type d'organisation souhaité

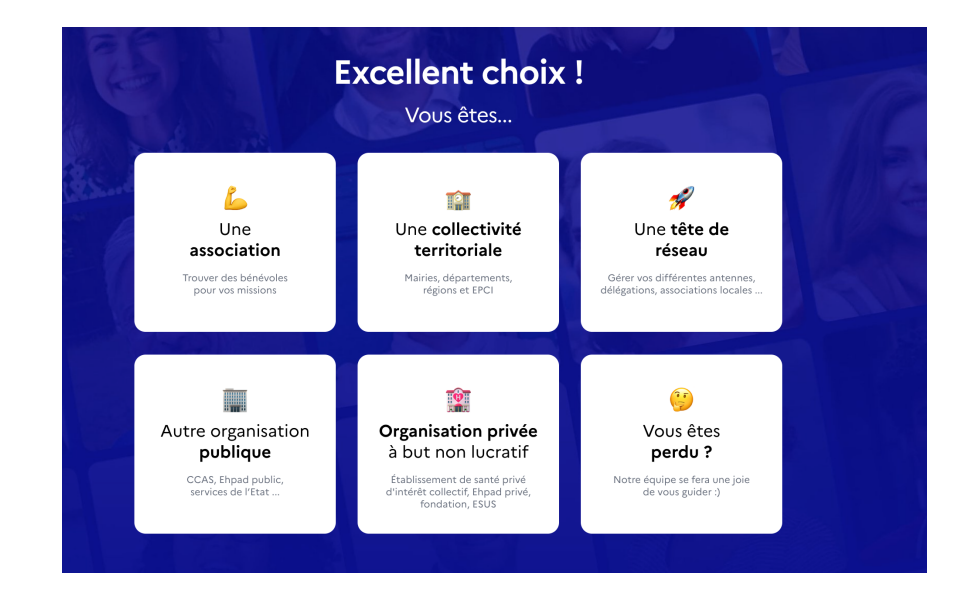

👋 <u>Vous ne savez pas quel type d'organisation choisir ?</u>

Une fois la catégorie choisie, vous êtes redirigé vers un formulaire qui vous permet de renseigner les premiers éléments relatifs à votre organisation.

· Renseignez le nom de votre organisation

| pour             | votre organisation !    |
|------------------|-------------------------|
| C C              | uel est son petit nom ? |
| NOM DE VOTRE ORG | <b>SANISATION</b>       |
|                  |                         |
|                  |                         |

- Cliquez sur "Continuer"
- Renseignez les informations vous concernant : prénom, nom, adresse mail, mot de passe

| n'attend                  | dait plus que vous,<br>Test !<br>us dans tout ça ?                                    |
|---------------------------|---------------------------------------------------------------------------------------|
| PRÉNOM                    | NOM                                                                                   |
| Prénom                    | Nom                                                                                   |
| E-MAIL                    |                                                                                       |
| E-mail                    |                                                                                       |
| MOT DE PASSE              | CONFIRMATION                                                                          |
| Mot de passe              | Confirmation mot de passe                                                             |
| lling                     | cris mon association                                                                  |
| En m'inscrivant j'accepte | l <u>a politique de confidentialité</u> et <u>la charte de</u><br>JeVeuxAider.gouv.fr |

- Prenez connaissance de la **Politique de confidentialité** et de la **charte de la Réserve Civique**
- Puis cliquez sur le bouton "J'inscris mon organisation"

**F BRAVO**, vous avez créé le compte de votre organisation ! Mais ce n'est pas fini : les paragraphes 3) et suivants vous présentent la suite des informations à renseigner.

▼ 2) Créer votre compte organisation depuis votre compte bénévole

Si vous avez déjà créé un compte réserviste avec votre adresse email, vous pouvez tout à fait créer une organisation depuis votre compte.

Pour ce faire, il vous suffit de :

- Vous connecter sur la plateforme (en tant que réserviste bouton "Se connecter")
- Une fois connecté, cliquez sur « Créer mon organisation » en haut de votre écran.
- Suivre les étapes mentionnées dans le paragraphe 1), qui sont communes pour l'ensemble des créations d'organisations

#### ▼ 3) Compléter votre profil en tant que responsable

• Renseignez les éléments demandés dans le formulaire : votre **type de profil**, un **numéro de téléphone** ainsi que votre **code postal**.

C'est ce numéro qui sera transmis aux bénévoles une fois leur candidature validée

• Cliquez sur "Continuer" pour valider votre saisie

#### Complétez votre profil

|                  | AJOUTER | UNE PHOTO |  |        |
|------------------|---------|-----------|--|--------|
|                  | FACU    |           |  |        |
| TYPE DE PROFIL   |         |           |  |        |
| Salarié          |         |           |  | $\sim$ |
| TÉLÉPHONE MOBILE |         |           |  |        |
| Téléphone mobile |         |           |  |        |
| TÉLÉPHONE FIXE   |         |           |  |        |
| 000000000        |         |           |  |        |
| CODE POSTAL      |         |           |  |        |
| 75000            |         |           |  |        |

#### ▼ 4) Compléter le profil de votre organisation

Si vous êtes une association, les informations peuvent être précomplétées : il s'agira alors pour vous de vérifier que les informations sont correctes.

Renseignez les informations complémentaires sur votre organisation :

- Le domaine d'action
- Le public bénéficiaire
- L'**adresse** de votre structure dans la barre de recherche "lieu" et choisissez celle qui correspond parmi les propositions qui s'affichent sous le champ pendant votre saisie.

Ne mentionnez pas les "bis" ou "ter" de votre adresse si elle en comporte.

Les champs "Adresse" "Code postal" "Ville" et "latitude"/"longitude" se renseignent automatiquement.
 Si ce n'est pas le cas ou si vous ne trouvez pas votre adresse dans la barre de recherche, veuillez renseigner manuellement les champs "Adresse" et "Ville". Pensez également à vérifier si vous n'avez pas des bloqueurs de publicité (type Adblock plus). Par la suite, pour chaque mission, vous pourrez spécifier les lieux de la mission

- Le réseau dont fait partie votre structure (si pertinent).
- Cliquez sur "Continuer" pour valider votre saisie.

#### ▼ 5) Renseigner les éléments relatifs à votre structure

Les éléments renseignés dans cette partie du formulaire visent à alimenter la page "vitrine" de votre structure. **Renseignez les avec attention**.

### Votre organisation en quelques mots

| Cette<br>désir<br>organ<br>appar<br>missic | description doit expliquer votre raison d'être et susciter le<br>d'engagement des milliers bénévoles découvrant votre<br>isation sur la plateforme JeVeuxAider. Cette description<br>raîtra sur votre future page vitrine et sur l'ensemble de vos<br>ons de bénévolat publiées sur la plateforme. |
|--------------------------------------------|----------------------------------------------------------------------------------------------------|
| À PROPC                                    | S DE VOTRE ORGANISATION (200 CARACTÈRES MIN.)                                                                                                    |
| Not                                        | re rôle est d'aider les personnes accompagnées                                                                                                    |
| EMAIL PU                                   | UBLIQUE DE VOTRE ORGANISATION                                                                                                    |
| con                                        | tact@association.fr                                                                                                    |
| TÉLÉPHO                                    | DNE DE VOTRE ORGANISATION                                                                                                    |
| 000                                        | 000000                                                                                                    |
| SITE DE I                                  | Votre organisation sur les réseaux                                                                                                    |
| 0                                          | association.fr                                                                                                    |
|                                            |                                                                                                    |
| PAGE FA                                    | CEBOOK                                                                                                    |

Complétez les éléments suivants :

- La **description** de votre structure donne un bref aperçu de votre organisation. Veillez à soigner ce paragraphe de description : il sera consulté par les bénévoles à la lecture de la fiche mission.
- Les informations de contact de votre structure (mail et téléphone).

Ces informations seront rendues publiques et accessibles à l'ensemble des visiteurs du site de JeVeuxAider.gouv.fr.

- Les liens vers le site et les réseaux sociaux de votre structure.
- Cliquez sur "Continuer" pour valider votre saisie.
- ▼ 6) Sélectionner les visuels souhaités

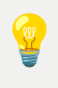

Les éléments demandés viendront également alimenter la page "vitrine" de votre organisation. Veillez à les renseigner avec attention.

- Ajoutez le logo de votre structure
- Sélectionnez les visuels souhaités en cliquant sur l'icône "crayon"

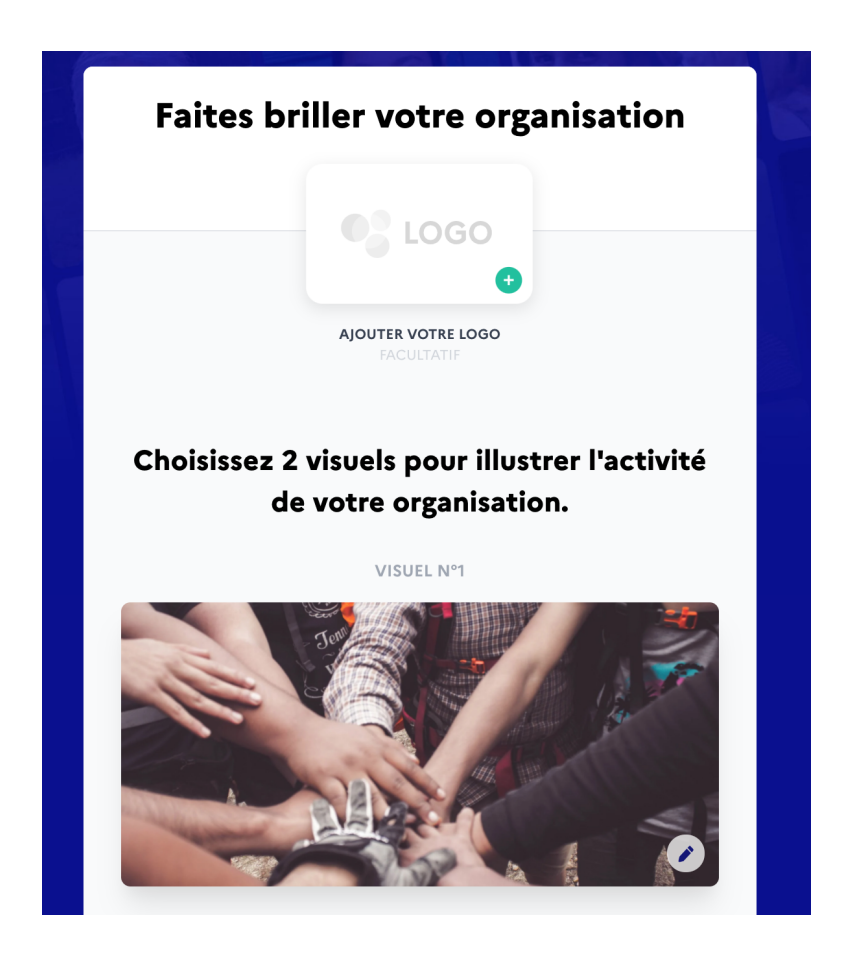

• Cliquez sur "Terminer"

**Félicitations** ! Vous venez de finaliser l'inscription de votre structure sur <u>JeVeuxAider.gouv.fr</u> !

Votre organisation s'affiche à présent dans votre tableau de bord avec la mention "**En attente de validation**".

Vous pouvez vous inscrire au webinaire organisé par l'équipe de <u>JeVeuxAider.gouv.fr</u> pour découvrir la plateforme ou bien publier votre première mission.

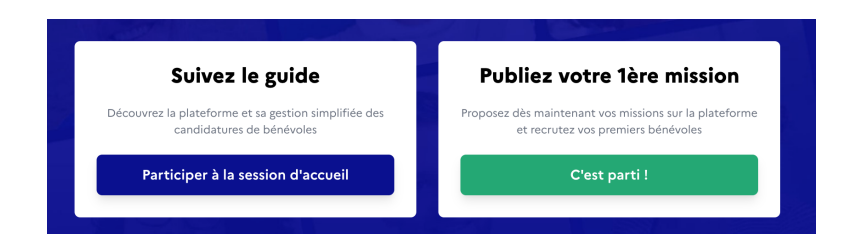

## V Procédure de validation de votre structure

Une fois la création de votre organisation finalisée, votre organisation s'affiche **"En attente de validation**". Ce n'est qu'une fois votre organisation validée que vos missions seront publiées sur la plateforme (et donc visibles par l'ensemble des bénévoles).

Une fois votre organisation validée par le référent départemental, vous recevrez un mail vous notifiant de la validation.

La modération de votre structure est faite **au plus vite par les référents**, **en cas d'urgence**, n'hésitez pas à **contacter** le S**upport Utilisateurs.** L'objectif est de s'assurer que votre organisation entre bien dans le cadre de la Charte de la Réserve Civique.

👉 Vous pouvez la consulter à <u>ce lien</u>.

Si votre organisation n'entre pas dans le cadre strict de la Réserve Civique Covid-19, elle peut être signalée par le référent départemental : vous serez alors notifié par mail.

## Naviguer sur votre compte

### Naviguer sur votre compte responsable

Il vous suffit de cliquer sur les flèches 🔄 pour afficher le détail du contenu proposé ci-dessous.

#### ▼ 1) Se connecter à votre espace

Une fois votre compte et votre organisation créés sur JeVeuxAider.gouv.fr, vous pouvez accéder à votre **espace responsable** : c'est depuis cet espace que

vous pourrez gérer les missions mises en ligne, les participations ainsi que les informations relatives à votre structure.

- Sur la page d'accueil, cliquez sur votre prénom en haut à droite de l'écran
- Cliquez sur "Tableau de bord"

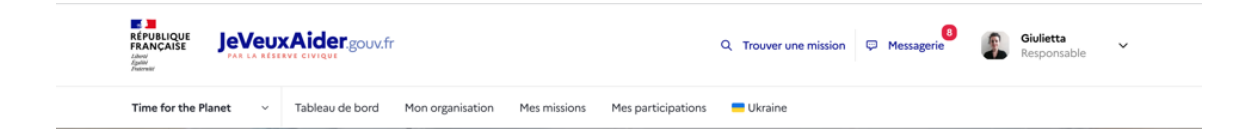

Vous accédez à votre espace responsable

#### ▼ 2) La gestion de votre organisation

À tout moment de votre navigation, vous aurez accès aux onglets suivants accessibles via le panneau situé à gauche de votre écran (voir cidessous) :

| RÉPUBLIQUE<br>FRANÇAİSE<br>Lateri<br>Zapari<br>Zapari |   | KAider.gouv.fr  |                  |              |                    | Q Trouve | er une mission | 🤛 Messagerie | 8 | Giulietta<br>Responsable | ~ |
|-------------------------------------------------------|---|-----------------|------------------|--------------|--------------------|----------|----------------|--------------|---|--------------------------|---|
| Time for the Planet                                   | ~ | Tableau de bord | Mon organisation | Mes missions | Mes participations | 📒 Ukrair | ne             |              |   |                          |   |

- "Tableau de bord": données chiffrées sur l'activité de votre organisation et les actions à réaliser
- « Mon organisation » : espace de gestion des informations relatives à votre structure
- « Mes missions » : vue d'ensemble sur les missions créées au sein de votre organisations
- « Participations » : espace de gestion de l'ensemble des participants aux missions proposées
- « Messagerie » : espace de dialogue avec les participants

D'autres éléments sont accessibles une fois que vous avez cliqué sur **"Tableau de bord**", il suffit de descendre en bas de page pour les afficher.

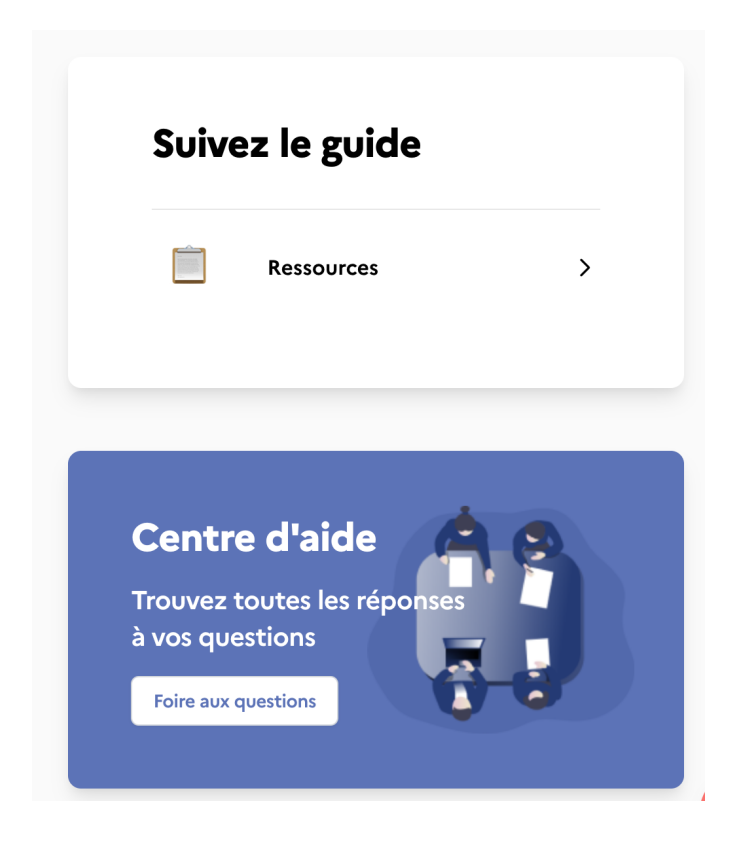

- « Ressources » : ensemble des ressources mises à votre disposition par notre équipe pour vous accompagner sur la prise en main de la plateforme (modèles de missions, tutoriels)
- « Centre d'aide » : espace où sont recensées les réponses aux différentes questions que peuvent rencontrer les utilisateurs

## ? Trouver les réponses à vos questions

Il vous suffit de cliquer sur les flèches 🔁 pour afficher le détail du contenu proposé ci-dessous.

#### ▼ 🔍 Le Centre d'aide

Vous pouvez accéder au Centre d'aide après avoir cliqué sur "Tableau de bord"

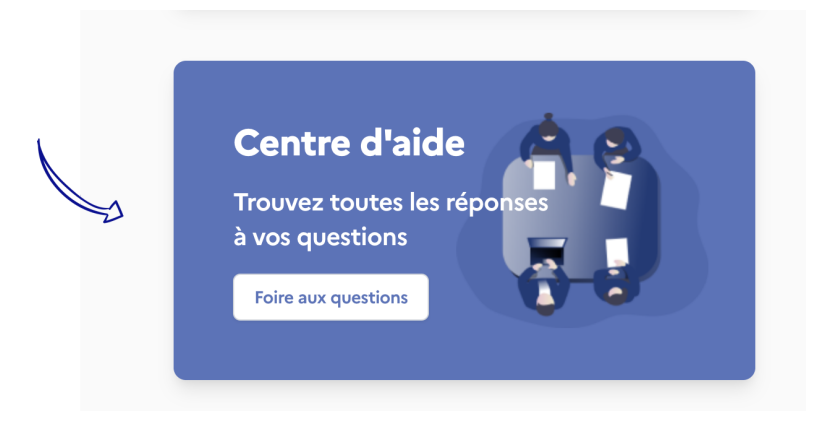

Une fois sur le centre d'aide, vous pouvez

poser votre question.
 Une série d'articles thématiques vous sera alors proposée.

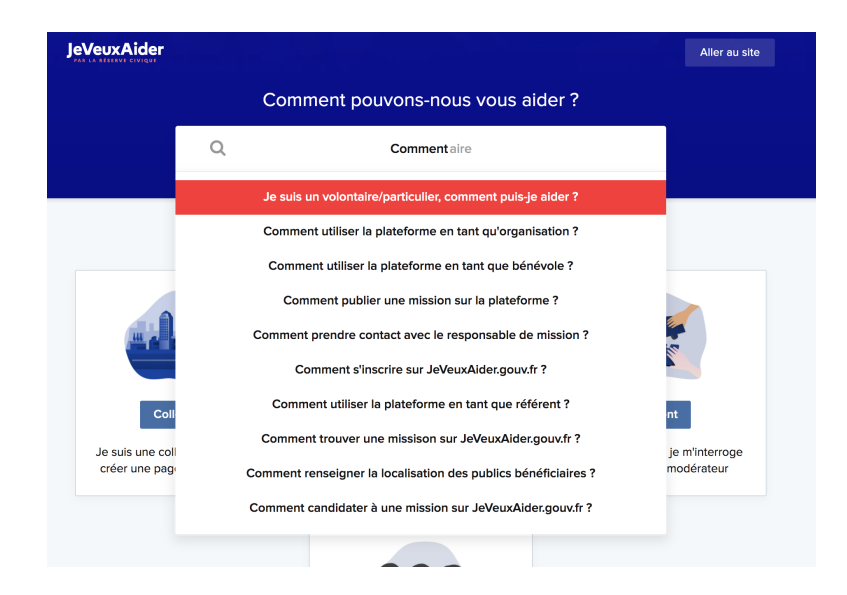

• rechercher dans les ressources adaptées à votre profil utilisateur.

Il vous suffira de cliquer sur l'article souhaité pour l'afficher en grand.

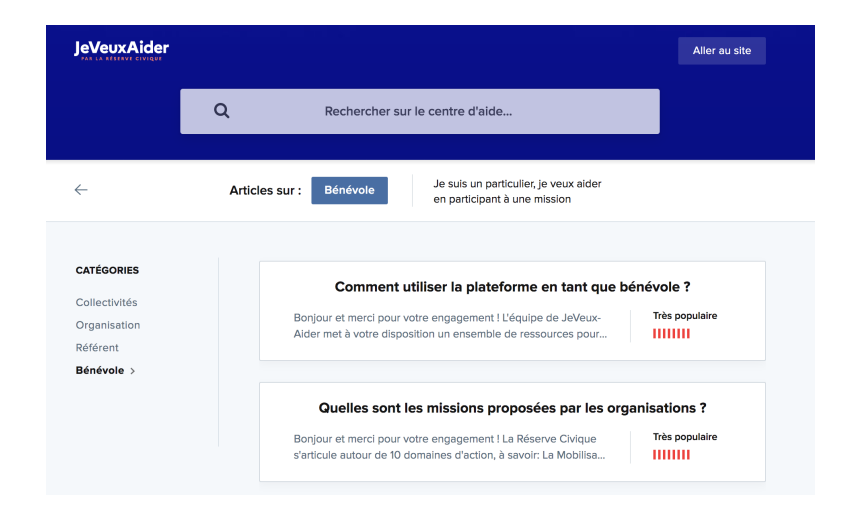

#### 🔻 🌓 Le Chat

Si vous ne trouvez pas la réponse à vos questions dans la FAQ, vous pouvez poser vos questions directement via le chat. Un membre de l'équipe support y répondra dans les plus brefs délais.

Pour y accéder, il suffit de cliquer sur la bulle en bas à droite de votre écran.

| Dites-nous en plus<br>sur vous <b>Prénom</b>                                                                                                    |  |
|----------------------------------------------------------------------------------------------------|--|
| Enrichissez vos informations                                                                                                    |  |
| Envichissez votre profil avec les compétences que vous<br>souhaitez mettre au service des organisations publiques<br>ou associatives.<br>Exessez vez converses<br>Communication, action sociale, accompagnement.<br>Reteuches en habilitement ×<br>Ferminer |  |
|                                                                                                    |  |

Il est nécessaire d'avoir accepté les cookies pour pouvoir accéder au chat.

• Une fois la conversation ouverte, renseignez votre question dans l'espace prévu à cet effet.

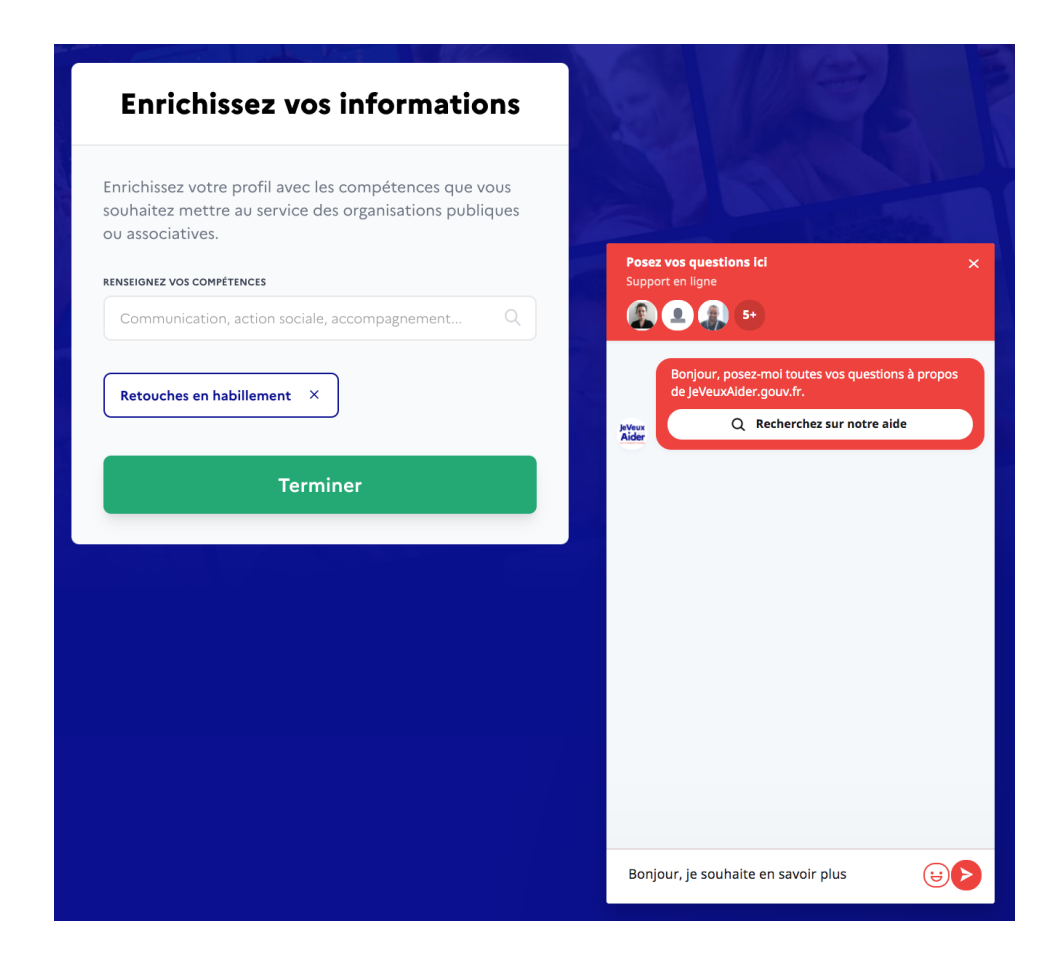

### Gestion des informations de votre profil

Il vous suffit de cliquer sur les flèches i pour afficher le détail du contenu proposé ci-dessous.

Les éléments suivants sont particulièrement intéressants si vous souhaitez également candidater à des missions de bénévolat depuis votre compte.

#### ▼ 1) Modifier vos informations personnelles

Les informations personnelles sont l'ensemble des données que vous avez renseignées à votre inscription. Ces éléments comprennent notamment votre adresse mail, votre numéro de téléphone et votre code postal.

En cas de changement, vous pouvez les mettre à jour en quelques clics !

 Cliquez sur votre prénom en haut à gauche puis sur "Mon profil" dans le menu déroulant

| REPUBLIQUE<br>FRANCASE<br>Darie<br>Menter<br>Menter<br>Ment | Q Trouver une mission               | Messagerie | Giulietta<br>Responsable | ,              |  |
|----------------------------------------------------------------------------------------------------|-------------------------------------|------------|--------------------------|----------------|--|
| Time for the Planet v Tableau de bord Mon organisa                                                                                                    | ion Mes missions Mes participations | 📕 Ukraine  | 2                        | Mon profil     |  |
| A > TABLEAU DE BORD                                                                                                    |                                     |            |                          | Mes missions   |  |
|                                                                                                    |                                     |            |                          | Mes paramètres |  |
| Bonjour Giulietta                                                                                                    |                                     |            |                          | Se déconnecter |  |

*Vous accédez alors à l'ensemble des informations que vous avez renseignées jusqu'à présent.* 

• Il suffit de cliquer sur le bouton "Modifier" pour éditer les informations

|            |                                                                                                    |   | ENGAGEMENT              | Modifier                                 |
|------------|----------------------------------------------------------------------------------------------------|---|-------------------------|------------------------------------------|
| Vous avez  | z 3 actions en attente                                                                                                    |   | Visibilité<br>Fréquence | Invisible des organisations              |
| $\bigcirc$ | 8 message(s) non lu(s)<br>Vous avez de nouveaux messages en attente                                                                                | > | Périodes                |                                          |
| 1          | Votre profil est incomplet<br>Champs manquants: profession, disponibilités, fréquence<br>d'engagement, durée d'engagement, motivation, compétences | > | PROFIL<br>Référent dep. | 987 - Polynésie francaise                |
| Q          | Trouver votre prochaine mission à réaliser<br>Vous avez du temps libre et souhaitez aider les organisations ?                                      | > | Crée le<br>Nom          | 23 mars 2020 à 19:21<br>Giulietta Bressy |

Vous accédez alors à la page regroupant vos informations personnelles : cellesci peuvent être modifiées/mises à jour à votre convenance.

En cas de changement d'adresse, nous vous invitons à modifier votre code postal pour recevoir des propositions de mission adaptées à votre localisation.

- Une fois les modifications effectuées, cliquez sur "Enregistrer les modifications" (en bas de page) pour que votre saisie soit prise en compte.
- ▼ 2) Modifier les données relatives à votre engagement

Les préférences correspondent à l'ensemble des informations que vous souhaitez nous transmettre. Vous pouvez ainsi nous préciser : - quels sont vos domaines d'action de prédilection ;

- si vous souhaitez que votre profil soit rendu visible pour les organisations qui recherchent des bénévoles.

#### • Cliquez sur le bouton "Modifier"

| Bonjour Giulietta<br>Ravi de vous retrouver 👋                                                                                                    |   | Q Tro                                                | ouver une mission |
|----------------------------------------------------------------------------------------------------|---|------------------------------------------------------|-------------------|
| Vous avez 3 actions en attente                                                                                                    |   | ENGAGEMENT<br>Visibilité Invisible des organisa      | Modifier >        |
| 8 message(s) non lu(s)           Vous avez de nouveaux messages en attente                                                                         | > | Fréquence -<br>Périodes -                            |                   |
| Votre profil est incomplet<br>Champs manquants: profession, disponibilités, fréquence<br>d'engagement, durée d'engagement, motivation, compétences | > | PROFIL<br>Référent dep. 987 - Polynésie frança       | Modifier >        |
| <b>Trouver votre prochaine mission à réaliser</b><br>Vous avez du temps libre et souhaitez aider les organisations ?                               | > | Crée le 23 mars 2020 à 19:21<br>Nom Giulietta Bressy |                   |
|                                                                                                    |   | Email<br>Code postal <b>75020</b>                    |                   |

- Procédez aux modifications souhaitées
- Cliquez sur "Enregistrer les modifications" (en bas de page) pour que les modifications effectuées soient prises en compte.

▼ 3) Modifier les paramètres de votre compte (changement de mot de passe)

| RÉPUBLIQUE<br>FRANÇAISE<br>Admi<br>Jeannad | KAider.gouv.fr  |                  |              |                    | ۹ | Trouver une mission | Ģ | Messagerie 8 | 9        | <b>Giulietta</b><br>Responsable | ~ |  |
|--------------------------------------------|-----------------|------------------|--------------|--------------------|---|---------------------|---|--------------|----------|---------------------------------|---|--|
| Time for the Planet $\sim$                 | Tableau de bord | Mon organisation | Mes missions | Mes participations | • | Ukraine             | 1 |              | Mon pro  | fil                             |   |  |
| ★ > TABLEAU DE BORD                        |                 |                  |              |                    |   |                     | ( |              | Mes miss | ions                            |   |  |
|                                            |                 |                  |              |                    |   |                     |   | Z            | Mes para | mètres                          |   |  |
| Bonjour Giulietta                          |                 | .Mille           |              |                    |   |                     |   |              | Se décor | nnecter                         |   |  |

| a | mètres de compte                               |
|---|------------------------------------------------|
| , | Modification de votre mot de passe             |
| ٢ | 10T DE PASSE ACTUEL *                          |
|   | Saisissez votre mot de passe actuel            |
| N | IOUVEAU MOT DE PASSE *                         |
|   | Saisissez votre nouveau mot de passe           |
| c | CONFIRMATION DE VOTRE NOUVEAU MOT DE PASSE*    |
|   | Saisissez votre nouveau mot de passe à nouveau |
|   | Enregistrer                                    |
|   |                                                |

## 👋 Gestion de votre équipe

Il vous suffit de cliquer sur les flèches i pour afficher le détail du contenu proposé ci-dessous.

#### ▼ 1) Ajouter des membres à votre équipe

• Cliquez sur l'onglet "Mon organisation"

| RÉPUBLIQUE<br>FRANÇAISE<br>Làmai<br>fastai<br>fastai<br>fastai | xAider.gouv.fr  |                  |              |                    | Q Trouver une mission | Ø<br>₽ Messagerie | Giulietta<br>Responsable |  |
|----------------------------------------------------------------|-----------------|------------------|--------------|--------------------|-----------------------|-------------------|--------------------------|--|
| Time for the Planet $\sim$                                     | Tableau de bord | Mon organisation | Mes missions | Mes participations | Ukraine               |                   | Mon profil               |  |
| ♠ > TABLEAU DE BORD                                            |                 |                  |              |                    |                       |                   | Mes missions             |  |
|                                                                |                 |                  |              |                    |                       |                   | Mes paramètres           |  |
| Bonjour Giulietta                                              | _               |                  |              |                    |                       |                   | Se déconnecter           |  |

- Cliquez sur la flèche à droite de "Modifier mon organisation" pour afficher le menu déroulant (1)
- Cliquez sur "Inviter un membre" (2)

| Time for the Planet $\qquad \qquad \qquad \qquad \qquad \qquad \qquad \qquad \qquad \qquad \qquad \qquad \qquad \qquad \qquad \qquad \qquad \qquad \qquad$ | Tableau de bord                                                            | Mon organisation                                                       | Mes missions                                      | Mes participations              | 📒 Ukraine                                                |                                                 |                        |        |
|----------------------------------------------------------------------------------------------------|----------------------------------------------------------------------------|------------------------------------------------------------------------|---------------------------------------------------|---------------------------------|----------------------------------------------------------|-------------------------------------------------|------------------------|--------|
| A > TABLEAU DE BORD > ORGAN                                                                                                    | IISATIONS > TIME FOR THE P                                                 | LANET                                                                  |                                                   |                                 |                                                          |                                                 |                        |        |
| <b>Time for</b><br><b>the Plutter contre le</b><br>est de mettre l<br><b>LIRE PLUS</b>                                                                     | or the Pla<br>anet est la premiè<br>dérèglement clin<br>'entrepreneuriat a | net<br>ere société à but r<br>natique au niveau<br>au service de l'urg | non lucratif co<br>mondial. Not<br>ence climatiqu | nçue pour<br>re objectif<br>je. | Organ<br>Valide •<br>Informat<br>Nom<br>E-mail<br>Mobile | Hors ligne (2)<br>tions (2)<br>Giulietta Bressy | Modifier<br>Historique | 0      |
| Adresse                                                                                                    | Paris - 75                                                                 | 000                                                                    |                                                   |                                 | 👪 Inviter u                                              | n membre                                        |                        | odbaok |

• Renseignez l'adresse mail de la personne que vous souhaitez inviter

| Inviter un nouveau membre | × |
|---------------------------|---|
| E-MAIL*                   |   |
| E-mail                    |   |

• Cliquez sur le bouton "Envoyer l'invitation"

La personne que vous avez ajoutée à votre équipe recevra un e-mail automatique l'invitant à créer un compte.

Si la personne invitée ne suit pas cette procédure, elle ne pourra accéder à l'espace Organisation.

Après avoir cliqué sur le bouton « **Créer un compte** » sur le mail reçu, la personne invitée devra renseigner un mot de passe pour se connecter.

Une fois le compte créé, le nouveau membre apparaît au sein de votre équipe.

#### ▼ 2) Gérer les invitations adressées

Une fois qu'une invitation est adressée, la mention "Invitation en attente" apparaît.

 Cliquez sur la petite flèche à côté des invitations en attente, pour faire apparaître un menu déroulant

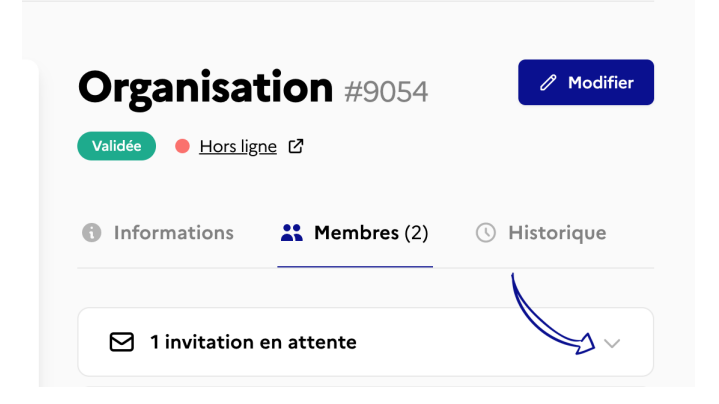

• Cliquez sur le bouton "Action".

| Organis         | sation #<br><sup>rs ligne</sup> ぱ | \$9054 Modifier             |  |  |  |  |  |  |
|-----------------|-----------------------------------|-----------------------------|--|--|--|--|--|--|
| Information     | ns 🎇 Mem                          | nbres (2) 🕓 Historique      |  |  |  |  |  |  |
| giulietta-test@ | giulietta-test@gmail.com          |                             |  |  |  |  |  |  |
|                 |                                   | Copier le lien d'invitation |  |  |  |  |  |  |
| Nom             | Giulietta Bressy                  | Renvoyer l'email            |  |  |  |  |  |  |
| E-mail          | giulietta.bressy@{                | Supprimer l'invitation      |  |  |  |  |  |  |
| Mobile          | 0667786259                        |                             |  |  |  |  |  |  |

Trois actions peuvent alors être réalisées :

- Vous pouvez copier le lien d'invitation pour le transmettre directement à la personne invitée. En cliquant sur ce lien, cette dernière pourra alors valider son rattachement à votre structure
- Il vous est possible de renvoyer l'invitation.

- Enfin, vous pouvez supprimer l'invitation.
- ▼ 3) Gérer les membres de votre équipe
  - Cliquez sur l'onglet "Mon organisation" puis sur "Membres"

Vous accédez à la liste des membres de votre équipe : vous voyez les membres qui ont déjà créé leur compte et ceux qui ont reçu une invitation. Ces derniers n'ont pas encore créé leur compte sur <u>JeVeuxAider.gouv.fr</u> et ne peuvent donc pas accéder à l'espace responsable.

 Il suffit de cliquer sur l'icône Poubelle afin de retirer un membre de votre équipe.

| 🛊 > TABLEAU DE BORD > ORGAN                                                                              | IISATIONS > TIME FOR THE               | PLANET                                   |              |                    |                         |       |             |               |
|----------------------------------------------------------------------------------------------------|----------------------------------------|------------------------------------------|--------------|--------------------|-------------------------|-------|-------------|---------------|
|                                                                                                    |                                        |                                          |              |                    | Orgar<br>Validée        |       | tion #9054  | / Modifier    |
| 3                                                                                                    |                                        |                                          |              |                    | Informa                 | tions | Membres (2) | () Historique |
| <b>Time for the Planet</b><br>Time for the Planet est la première société à but non lucratif conçue pour |                                        |                                          |              |                    | Nom<br>E-mail<br>Mobile | Giuli | etta Bressy |               |
| lutter contre le<br>est de mettre l<br>LIRE PLUS                                                         | e deregiement clir<br>'entrepreneuriat | matique au niveau<br>au service de l'urg | nondial. Not | re objectif<br>ue. | Nom<br>E-mail           | Com   | opte test   | ů.            |
|                                                                                                    |                                        |                                          |              |                    | Mobile                  |       |             |               |

Confirmez votre saisie

L'accès à ce membre de votre équipe est supprimé.

### Amettre à jour sa page Organisation

Il vous suffit de cliquer sur les flèches - pour afficher le détail du contenu proposé ci-dessous.

Nouveauté sur JeVeuxAider.gouv.fr, la page Organisation recense l'ensemble des informations relatives à votre structure. Facile d'utilisation, elle reprend les éléments clés de votre association.

▼ 1) Découvrir la nouvelle page Organisation

La page Organisation a été pensée afin de vous permettre de disposer d'un outil de communication facile d'utilisation, qui **regroupe l'ensemble des informations essentielles sur votre structure.** 

Visible par tous, elle est accessible sur simple recherche de votre structure sur un moteur de recherche.

#### 1/ Renseigner le visiteur sur votre structure

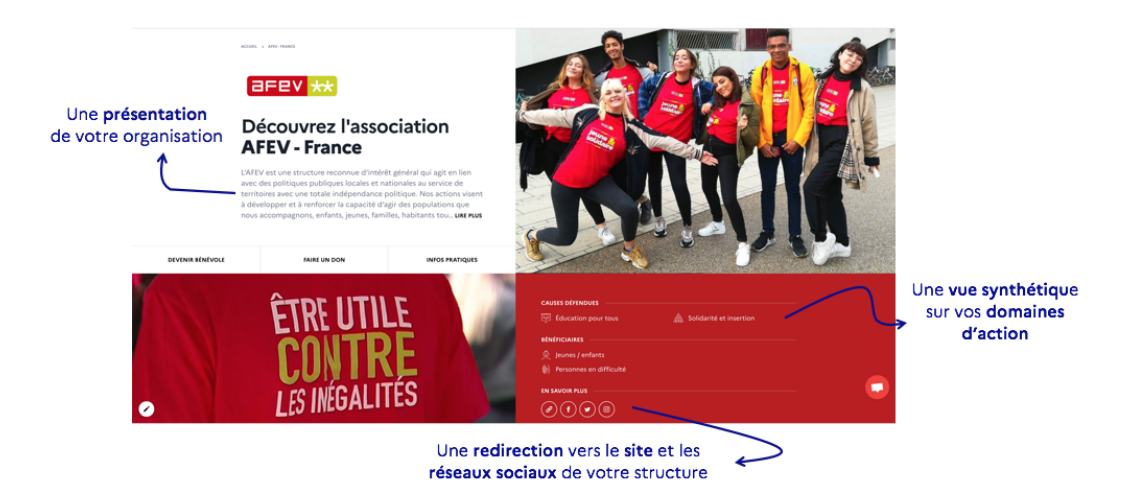

#### 2/ Permettre au visiteur de s'engager

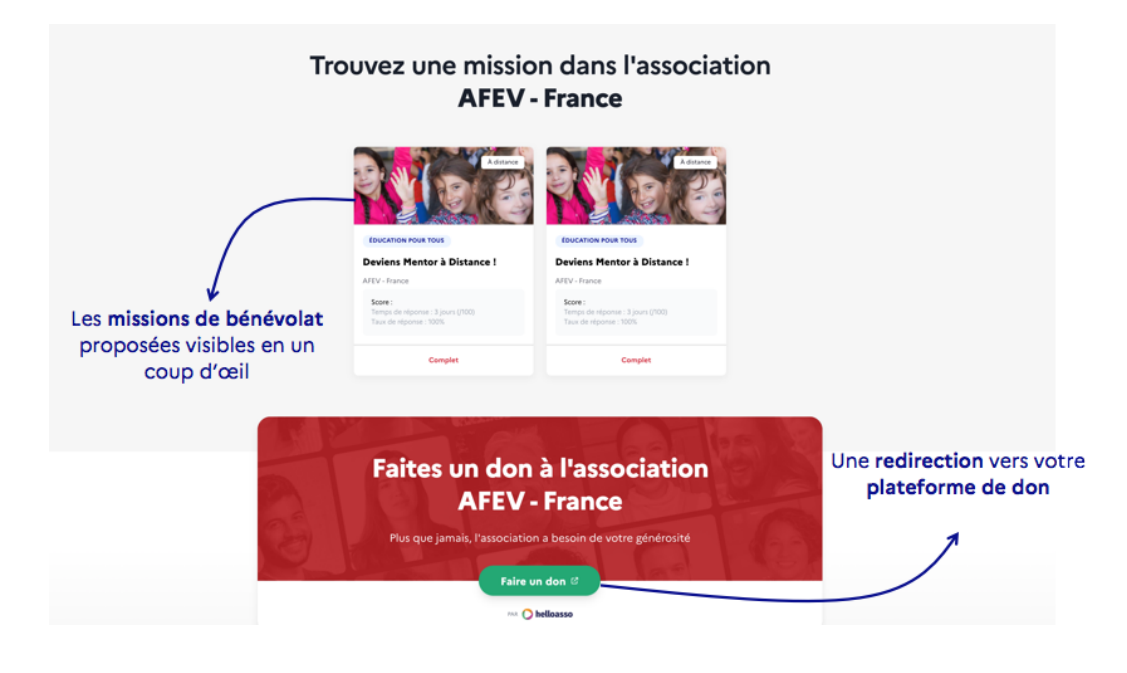

3/ Echanger !

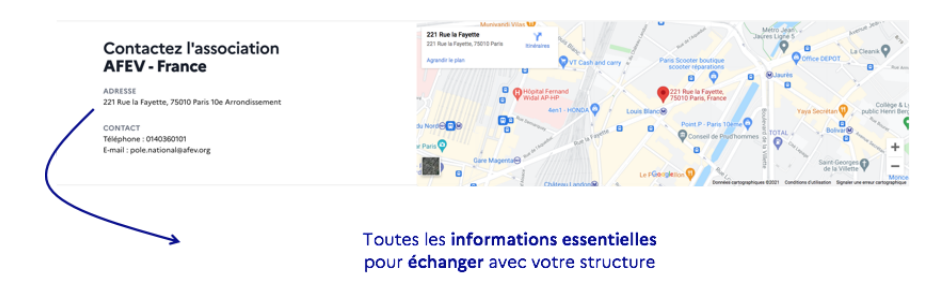

#### ▼ 2) Mettre à jour votre page Organisation

Pour bénéficier du nouvel affichage de la Page Organisation, il est nécessaire de compléter les information demandées sur votre espace responsable.

- Une fois connecté sur JeVeuxAider.gouv.fr, cliquez sur le nom de votre structure pour accéder à votre espace Responsable.
- Sélectionnez l'onglet " Mon Organisation " : c'est ici que sont renseignés l'ensemble des informations relatives à votre structure.

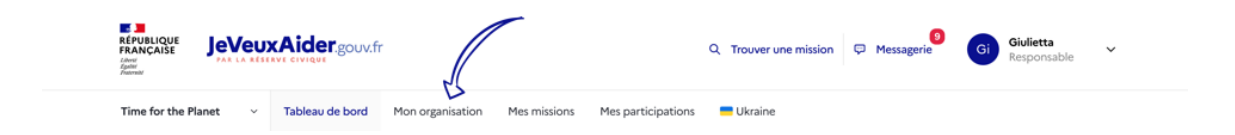

• Une fois sur l'onglet dédié, cliquez sur le bouton " Modifier "

| RÉPUBLIQUE<br>FRANCAISE<br>Jewei<br>Annue<br>Annue<br>Anu |                                                                                                   |                      | Q Trouver une mission                                  | 9 Messagerie               | Giulietta<br>Responsable       | ~ |  |
|----------------------------------------------------------------------------------------------------|---------------------------------------------------------------------------------------------------|----------------------|--------------------------------------------------------|----------------------------|--------------------------------|---|--|
| Time for the Planet ~ Tableau de bord M                                                                                                    | on organisation Mes missions                                                                      | Mes participations   | E Ukraine                                              |                            |                                |   |  |
| > TABLEAU DE BORD > ORGANISATIONS > TIME FOR THE PLANET                                                                                                    | T                                                                                                 |                      | Organisa                                               | tion #909                  | 54 Modifier                    |   |  |
| ۲                                                                                                    |                                                                                                   |                      | Validée     Hors Ligne      Membres (2)     Historique |                            |                                |   |  |
| Time for the Plane                                                                                                    | et                                                                                                |                      | 201                                                    |                            | 40%                            |   |  |
| Time for the Planet est la première s<br>lutter contre le dérèglement climati<br>est de mettre l'entrepreneuriat au su                                                                                                    | société à but non lucratif con<br>ique au niveau mondial. Notre<br>ervice de l'urgence climatique | SU2<br>Bénévoles rec | cherchés                                               | HU 76<br>Taux d'occupation |                                |   |  |
|                                                                                                    |                                                                                                   |                      | 1<br>Missions on                                       | liano                      | 193<br>Participations validéer | 0 |  |

Assurez-vous que votre description fournit des informations suffisantes sur votre structure et son activité

| Renseignez, si vous le souhaitez un numéro de téléphone et une adresse |
|------------------------------------------------------------------------|
| mail qui apparaîtront sur la page de votre organisation                |

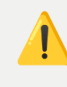

Cette page étant publique, veillez à ce que les contacts proposés soient adaptés.

Précisez les liens vers le site Internet et les réseaux sociaux de votre structure

- Ajoutez le logo de votre organisation
- Choisissez des visuels parmi la sélection proposée
- Enregistrez votre saisie

#### ▼ 3) Consultez votre page Organisation

- Rendez-vous sur l'onglet "Mon Organisation"
- Cliquez sur le lien présent en-dessous de l'ID de votre structure

| Tableau de bord     | Mon organisation     | Mes missions         | Mes participations | - Ukraine |                                                                        |             |                       |  |
|---------------------|----------------------|----------------------|--------------------|-----------|------------------------------------------------------------------------|-------------|-----------------------|--|
| 🚖 > TABLEAU DE BORD | > ORGANISATIONS > LE | S RESTOS DES TALIBES |                    |           |                                                                        |             |                       |  |
| LES                 | Veux Aider gourf     | DES T                | ALIBES             |           | Organisa<br>Validé • En Ligne<br>• Informations<br>VOTRE ACTIVITÉ EN V | tion #11109 | Modifier • Historique |  |
|                     |                      |                      |                    |           | 157                                                                    |             |                       |  |

Vous pourrez ainsi voir en conditions réelles le rendu de la page mais également la partager aux membres de votre réseau.

## 🔦 Publier des missions

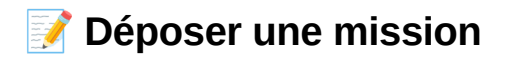

Ce n'est qu'une fois votre organisation validées que vos missions seront visibles sur la plateforme.

#### ▼ 1) Initier la rédaction d'une mission

• Cliquez sur «Mes Missions » sur le panneau

| RÉPUBLIQUE<br>FRANÇAISE<br>devit<br>fuernal | xAider.gouv.fr  |                  |              |                    | Q Trouver une mission | ♥ Messagerie | Gi | <b>Giulietta</b><br>Responsable | ~ |
|---------------------------------------------|-----------------|------------------|--------------|--------------------|-----------------------|--------------|----|---------------------------------|---|
| Time for the Planet $\qquad \checkmark$     | Tableau de bord | Mon organisation | Mes missions | Mes participations | Ukraine               |              |    |                                 |   |

 Cliquez sur le bouton « Publier une mission » en haut à droite de votre écran

| E J<br>RÉPUBLIQUE<br>FRANÇAISE<br>Liver<br>Liver<br>Autor<br>Fanta Réserve civique                                    | Q Trouver une mission 🤛 M |
|----------------------------------------------------------------------------------------------------|---------------------------|
| Tableau de bord         Mon organisation         Mes missions         Mes participations         Image: Comparisation |                           |
| ♠ > TABLEAU DE BORD > MISSIONS                                                                                        |                           |
| 3 missions                                                                                                    | + Publier une mission     |
|                                                                                                    |                           |
| Q Recherche par mots clés                                                                                             |                           |

Choisissez l'un des 10 domaines d'action proposés.

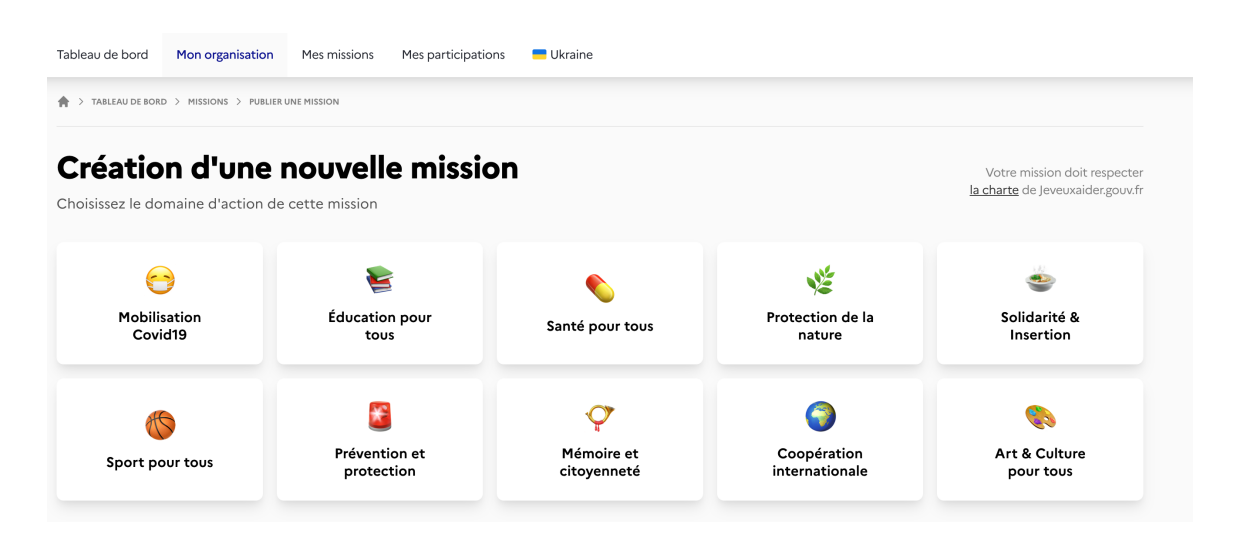

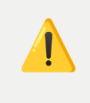

La mission que vous proposez sur JeVeuxAider doit obligatoirement entrer dans l'un de ces domaines d'action.

Une fois que vous avez choisi votre domaine d'action, il vous est possible de :

- rédiger intégralement votre mission
- avoir recours à un modèle de mission
- ▼ 2) Rédiger intégralement une mission
  - À côté de la mention "Modèle libre", cliquez sur "Choisir".

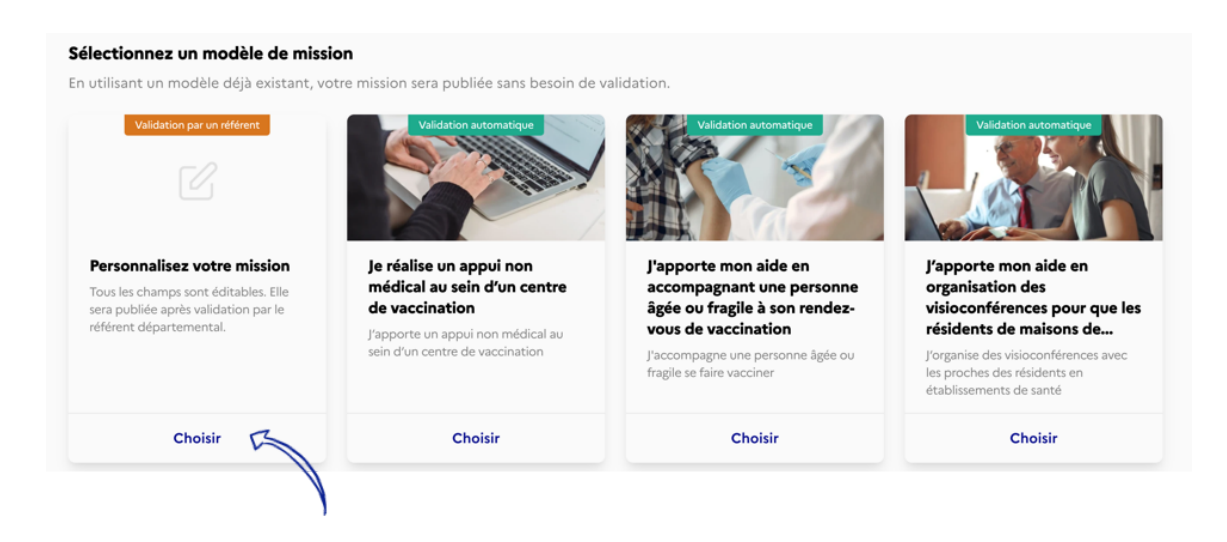

Vous arrivez alors sur un formulaire qui vous permet d'éditer cette nouvelle mission.

| de bord Mon organisation                | Mes missions Mes participations 💻 Ukraine        |                             |                          |
|-----------------------------------------|--------------------------------------------------|-----------------------------|--------------------------|
| ABLEAU DE BORD > MISSIONS > PUBLIER UNE | E MISSION                                        |                             |                          |
| éation d'une n                          | ouvelle mission                                  |                             | Soumettre à validation   |
| ssez le domaine d'action de ce          | ette mission                                     |                             | Enregistrer en brouillon |
| Description de la missic                | n                                                | Paramètres                  |                          |
| TITRE DE LA MISSION *                   |                                                  | DÉBUT DE LA MISSION *       | FIN DE LA MISSION        |
| Décrivez l'action du bénévole           | en une phrase                                    | jj/mm/aaaa -:- 📋            | jj/mm/aaaa -:-           |
| DOMAINE D'ACTION PRINCIPAL*             | DOMAINE D'ACTION SECONDAIRE                      | DURÉE D'ENGAGEMENT MIN.*    | FRÉQUENCE                |
| Santé pour tous                         | \$         Sélectionner un domaine         \$    | Durée 🗘                     | Fréquence 🗘              |
| PUBLICS AIDÉS *                         |                                                  | NOMBRE DE BÉNÉVOLES RECHERO | CHÉS*                    |
| Personnes âgées Personnes               | en situation de handicap Personnes en difficulté | 1                           | bénévoles                |
| Parents Jeunes / enfants                | Nouveaux Arrivants / Réfugiés Tous publics       |                             |                          |

- Renseignez le titre de la mission.
- Sélectionnez le domaine d'action principal
- Si cela est pertinent, il est vous possible d'ajouter un **domaine d'action** secondaire
- Dans la partie "Présentation", décrivez le contexte dans lequel se déroule la mission ainsi que les objectifs poursuivis

Il n'est **pas possible d'ajouter de liens vers des formulaires d'inscription** type Doodle, Airtable, ou fichier Excel sur une fiche mission proposée via JeVeuxAider.gouv.fr. En effet, afin de faciliter le suivi des participations, toutes les inscriptions doivent être effectuées via notre plateforme.

Une fois que les bénévoles ont proposé leur aide, **vous disposez de toutes les informations nécessaires pour échanger avec eux**. Il vous est alors possible de leur transmettre, si besoin, le lien vers un formulaire d'inscription.

- Dans la partie "Précisions", décrivez le rôle et activités du bénévole sur la mission
- Vous pouvez, si vous le souhaitez, ajouter des éléments plus informels dans le paragraphe "Quelques mots pour motiver les bénévoles à participer"

- Sélectionnez le public bénéficiaire
- Indiquez le nombre de bénévoles requis
- Renseignez la date de début de la mission (et la date de fin, si votre mission est organisée sur une période précise)
- Précisez la durée d'engagement souhaitée : il s'agit de permettre aux bénévoles d'estimer l'engagement requis sur la mission
- Renseignez le lieu de la mission : celle-ci peut être effectuée en présentiel ou à distance

Si la mission est en présentiel, l'adresse de votre organisation est renseignée par défaut. Il vous est possible de la modifier en cliquant sur la croix à droite de l'adresse indiquée. Vous pourrez alors entrer une nouvelle adresse.

- Sélectionnez le responsable de la mission
- Préciser si cette mission peut être proposée à des jeunes du <u>Service</u> <u>National Universel</u> en cochant la case "Accueillir des bénévoles de 15 à 18 ans

pour cette mission" et en précisant le nombre de bénévoles pouvant être accueillis.

| Proposer cette mission aux jeunes<br>volontaires du Service National<br>Universel |                |  |  |  |  |  |
|-----------------------------------------------------------------------------------|----------------|--|--|--|--|--|
| Accueillir des bénévoles de 15 à 18 ans pour cette mission                        |                |  |  |  |  |  |
| 3                                                                                 | volontaires 🗘  |  |  |  |  |  |
| Le SNU en 30 secondes                                                             | En savoir plus |  |  |  |  |  |

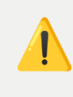

Plus d'information sur ce qu'est le SNU et comment proposer des missions aux jeunes volontaires en SNU : <u>ici</u>

La mission ne pourra être proposé aux jeunes du SNU qu'après validation par le référent SNU qui s'assurera que les conditions d'accueil pour des Missions d'Intérêt Général sont respectées. Dans ce cas là, les jeunes en SNU pourront candidater à partir de la plateforme SNU.

• Enregistrez votre saisie

# Félicitations votre mission est fin prête ! Elle sera prochainement modérée par un Référent Départemental !

Il vous est possible d'enregistrer votre mission au format "Brouillon" : cela est particulièrement utile si vous avez commencé la rédaction de votre annonce et que vous souhaitez peaufiner certains éléments par la suite. Les éléments relatifs aux missions restées en brouillon sont précisés dans le paragraphe 4).

#### ▼ 3) Rédiger une mission à partir d'un modèle

En fonction du domaine d'action sélectionné, vous aurez accès à des modèles d'annonce pré-existants. Vous pourrez choisir parmi ces modèles.

L'ensemble des modèles de missions disponibles sont visibles <u>ici</u>. De nouveaux modèles seront proposés au fil de l'eau. N'hésitez pas à nous faire part de vos besoins !

 Si un modèle de mission correspond à vos besoins, cliquer sur "Choisir" pour continuer la création de la mission.

#### Sélectionnez un modèle de mission

En utilisant un modèle déjà existant, votre mission sera publiée sans besoin de validation.

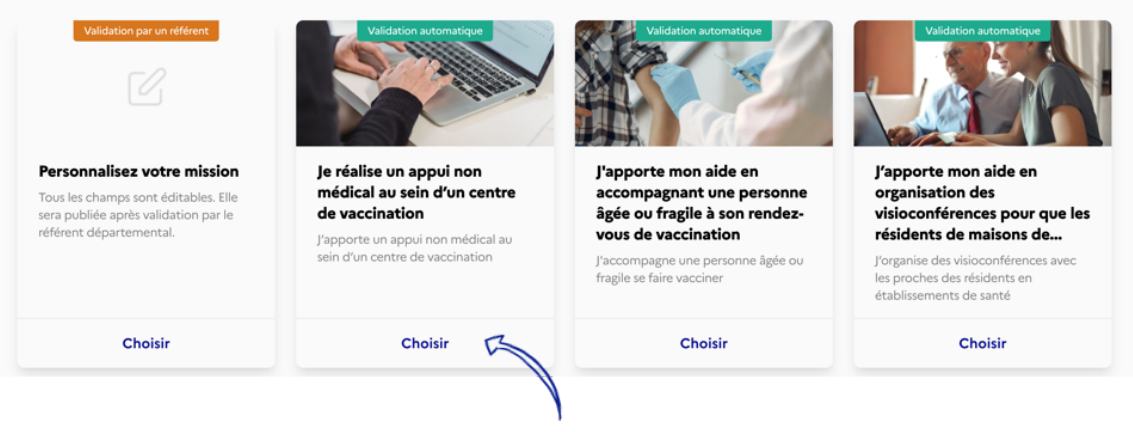

Le titre, les objectifs, la description de la mission et les règles à suivre sont complétés par défaut et ne peuvent être modifiés. Ils apparaissent en grisé sur la page.

Une fois l'un des modèles sélectionnés vous n'aurez qu'à compléter les détails spécifiques lié à votre besoin de mission tels que :

- un mot personnalisé à destination des bénévoles
- le public bénéficiaire
- le nombre de bénévoles requis
- les dates de réalisation de la mission
- le lieu de réalisation de la mission : celle-ci peut être effectuée en présentiel ou bien à distance
- le responsable de la mission.

N'oubliez pas d'enregistrer votre saisie !

Il vous est possible d'enregistrer votre mission au format "Brouillon" : cela est particulièrement utile si vous avez commencé la rédaction de votre annonce et que vous souhaitez peaufiner certains éléments par la suite. Les éléments relatifs aux missions restées en brouillon sont précisés dans le paragraphe 4).

4) Focus sur le format "Brouillon"

Comme indiqué précédemment, il vous est possible d'avoir recours au format "Brouillon" : vous pouvez ainsi commencer la rédaction d'une mission et la terminer plus tard.

Les missions au format "Brouillon" ne sont pas visibles des bénévoles.

Afin de mettre en ligne une mission au format "Brouillon", il est nécessaire de suivre la démarche suivante :

- Depuis votre espace responsable, rendez-vous sur l'onglet "Mes Missions"
- Sélectionnez la mission que vous souhaitez mettre en ligne puis cliquez sur le bouton "Modifier"
- Procédez aux modifications souhaitées
- Cliquez sur "Enregistrer en brouillon"

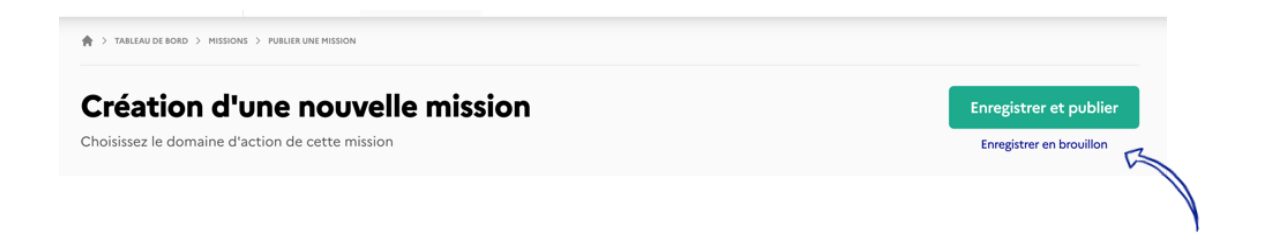

Un bandeau vert vous indique que la mission sera prochainement modérée par un référent.

#### ▼ 5) Modération de votre mission

Une fois votre mission proposée, elle apparaîtra dans le tableau de bord du référent du département dans lequel la mission se déroule.

Ainsi, le référent a la possibilité de :

- Valider votre mission. Vous recevrez un mail vous notifiant cette validation. Elle sera alors publiée et des réservistes pourront candidater.
- III Maintenir votre mission **en attente de validation** soit pour l'ajuster avec vous avant la publication soit dans l'attente de directive nationale, départementale, préfectorale concernant la mission proposée.
- X Signaler votre mission si elle n'est pas ou plus conforme aux textes en vigueur relatifs à la Réserve civique. Vous recevrez alors un mail de

notification. La mission sera dépubliée et les réservistes inscrits notifiés de l'annulation de la mission.

## 👳 👰 Gérer vos missions

Pour accéder aux missions que vous avez postées, cliquez sur l'onglet "**Mes Missions**" dans le panneau sur la gauche de votre écran.

- ▼ 1) Visualiser vos missions
  - Cliquez l'onglet "Mes Missions" pour afficher l'ensemble des missions de votre structure

| RÉPUBLIQUE<br>FRANCAISE<br>DAWN<br>HANNER<br>HANNER<br>HANN |                                             | Q Trouver une mission I Messagerie Giulietta Kesponsable |                       |  |  |  |
|----------------------------------------------------------------------------------------------------|---------------------------------------------|----------------------------------------------------------|-----------------------|--|--|--|
| Time for the Planet v Tableau de bord Mon organi                                                                                                    | isation Mes missions Mes participations     | 💳 Ukraine                                                |                       |  |  |  |
| ♠ > TABLEAU DE BORD > MISSIONS                                                                                                    |                                             |                                                          |                       |  |  |  |
| 2 missions                                                                                                    | ل Exporter                                  | + Publier une mission                                    | Département           |  |  |  |
|                                                                                                    |                                             |                                                          | Domaine d'action      |  |  |  |
| Recherche par mots cles      Toutes     Mes missions     En attente de validation     En c                                                                                                    | ours de traitement                          |                                                          | Présentiel À distance |  |  |  |
|                                                                                                    |                                             |                                                          | Statut                |  |  |  |
|                                                                                                    | and a surger                                |                                                          | Place restante        |  |  |  |
| Mission à distance     Mission                                                                                                    | n à distance                                |                                                          | Proposé aux 🔇         |  |  |  |
| PROTECTION DE LA NATURE PROTECT                                                                                                    | ION DE LA NATURE                            |                                                          |                       |  |  |  |
| J'offre des actions Time for Je fais g<br>the Planet à mon entourage Planet e<br>Chrono                                                                                                    | randir Time for the<br>In deux minutes<br>! |                                                          |                       |  |  |  |

· Cliquez sur la mission que vous souhaitez afficher

Un panneau apparaît sur la droite : il présente les informations relatives à la mission ainsi que les différentes actions qui peuvent être réalisées.

|                                                                                                    | Q Trouver une mission         | Messagerie Giulietta<br>Responsable ~             |
|----------------------------------------------------------------------------------------------------|-------------------------------|---------------------------------------------------|
| Time for the Planet         ~         Tableau de bord         Mon organisation         Mes missions                        | Mes participations 🗧 Ukraine  |                                                   |
| 🚔 > TABLEAU DE BORD > MISSIONS                                                                                             |                               | J'offre des actions Time for the Planet $~~	imes$ |
| 2 missions                                                                                                    | ↓ Exporter + Publier une miss | à mon entourage<br><u>Hors ligne</u>              |
|                                                                                                    |                               | S Détails  Modifier  Dupliquer                    |
| Q Recherche par mots clés                                                                                                  |                               |                                                   |
| Toutes         Mes missions         En attente de validation         En cours de traitement         En                     | n ligne                       | STATUT DE LA MISSION                              |
|                                                                                                    | -                             |                                                   |
|                                                                                                    |                               | PLACES Participations >                           |
| Mission à distance     Mission à distance                                                                                  |                               | 1 place restante<br>0 sur 1                       |
| PROTECTION DE LA NATURE PROTECTION DE LA NATURE                                                                            |                               | Trouver des bénévoles                             |
| J'offre des actions Time for Je fais grandir Time for the<br>the Planet à mon entourage Planet en deux minutes<br>Chrono ! |                               | INFORMATIONS                                      |

#### ▼ 2) Modifier une mission

• Depuis l'onglet "Mes Missions", rendez-vous sur la ligne de la mission en question.

Un panneau apparaît à droite, regroupant les informations de la mission concernée.

• Cliquez sur le bouton "Modifier".

| RÉPUBLIQUE<br>FRANCAISE<br>Man<br>Annue<br>Mannue<br>Mannue |                                   | Q Trouver une mission | 🖓 Messagerie                    | Giulietta Y<br>Responsable      |
|----------------------------------------------------------------------------------------------------|-----------------------------------|-----------------------|---------------------------------|---------------------------------|
| Time for the Planet ~ Tableau de bord Mon organisatio                                                                                                    | n Mes missions Mes participations | Ukraine               |                                 |                                 |
| R > TABLEAU DE BORD > MISSIONS                                                                                                    |                                   |                       | J'offre des action              | s Time for the Planet $~~	imes$ |
| 2 missions                                                                                                    | 🕹 Exporter                        | + Publier une miss    | à mon entourage<br>Horsligne 🖉  |                                 |
|                                                                                                    |                                   |                       | Détails     Mo                  | difier Dupliquer                |
| Q Recherche par mots clés                                                                                                    |                                   |                       | Jí -                            | •                               |
| Toutes Mes missions En attente de validation En cours                                                                                                    | de traitement En ligne            |                       | STATUT DE LA MISSION<br>Annulée |                                 |
|                                                                                                    |                                   |                       | PLACES                          | Participations >                |
| 1 Mission à distance                                                                                                    | istance                           |                       | 1 place restante<br>0 sur 1     | e                               |
| PROTECTION DE LA NATURE PROTECTION DE                                                                                                    | DE LA NATURE                      |                       | Trouv                           | ver des bénévoles               |
| J'offre des actions Time for Je fais grand<br>the Planet à mon entourage Planet en de<br>Chrono !                                                                                                    | dir Time for the<br>eux minutes   |                       | INFORMATIONS                    | Q                               |

La page de saisie apparaît. Vous accédez à l'ensemble des champs de la mission et pourrez alors les modifier.

• Parcourez de bas en haut et modifiez / complétez les champs souhaités.

• Cliquez sur "Enregistrer" pour mettre à jour votre mission.

Vous êtes revenu sur l'écran général de vos missions. Un bandeau vert vous indique que votre mission est mise à jour.

- ▼ 3) Dupliquer une mission
  - Si vous avez des missions similaires, vous pouvez gagner du temps en dupliquant une mission que vous avez créée et qui a déjà été validée par le référent du département dans lequel se déroule la mission.
  - Depuis l'onglet "Mes Missions", rendez-vous sur la ligne de la mission en question.

Un panneau apparaît à droite de votre écran : les informations relatives à votre mission sont visibles.

| RÉPUBLIQUE<br>FRANCAISE<br>Demo<br>Among<br>Among<br>Annouse<br>Annouse<br>Annous<br>Annouse<br>Annous<br>Annouse<br>Annouse<br>Annouse<br>Annouse<br>Annouse<br>An | Q. Trouver                     | une mission 🗢 Messagerie 🕼 Giulietta Responsable 🗸 |
|----------------------------------------------------------------------------------------------------|--------------------------------|----------------------------------------------------|
| Time for the Planet · Tableau de bord Mon organisation Mes mission                                                                                                    | s Mes participations 🗖 Ukraine |                                                    |
| 🚔 > TABLEAU DE BORD > HISSIONS                                                                                                    |                                | J'offre des actions Time for the Planet $	imes$    |
| 2 missions                                                                                                    | ± Exporter + Publie            | a mon entourage                                    |
| Q. Recherche par mots clés                                                                                                    |                                | O Détails     O Modifier     O Dupliquer           |
| Toutes Mes missions En attente de validation En cours de traitement                                                                                                    | En ligne                       | STATUT DE LA MISSION<br>Annulée                    |
|                                                                                                    |                                | PLACES Participations >                            |
| 1 Mission à distance                                                                                                    |                                | 1 place restante<br>0 sur 1                        |
| PROTECTION DE LA NATURE PROTECTION DE LA NATURE                                                                                                    |                                | Trouver des bénévoles                              |
| J'offre des actions Time for Je fais grandir Time for th<br>the Planet à mon entourage Planet en deux minutes<br>Chrono !                                                                                                    | e                              |                                                    |

• Cliquez sur le bouton "Dupliquer".

Vous arrivez directement sur le formulaire correspondant à la mission dupliquée.

- Procédez aux modifications souhaitées
- N'oubliez pas d'enregistrer votre saisie.

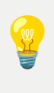

Les missions dupliquées sont, par défaut, enregistrées au statut "Brouillon". N'oubliez pas de les mettre en ligne.

#### ▼ 4) Annuler une mission

- Il est possible d'annuler une mission qui n'a pas encore eu lieu.
   Tous les réservistes inscrits à cette mission recevront un mail les notifiant l'annulation de la mission, sans autre commentaire.
- Sur la ligne correspondant à la mission que vous souhaitez annuler, dans la colonne "Statut ", cliquez sur la petite flèche à droite de la mention « Validée » ou "En attente de validation"

Un menu déroulant s'affiche.

• Cliquez sur "Annulée" afin de modifier le statut de la mission.

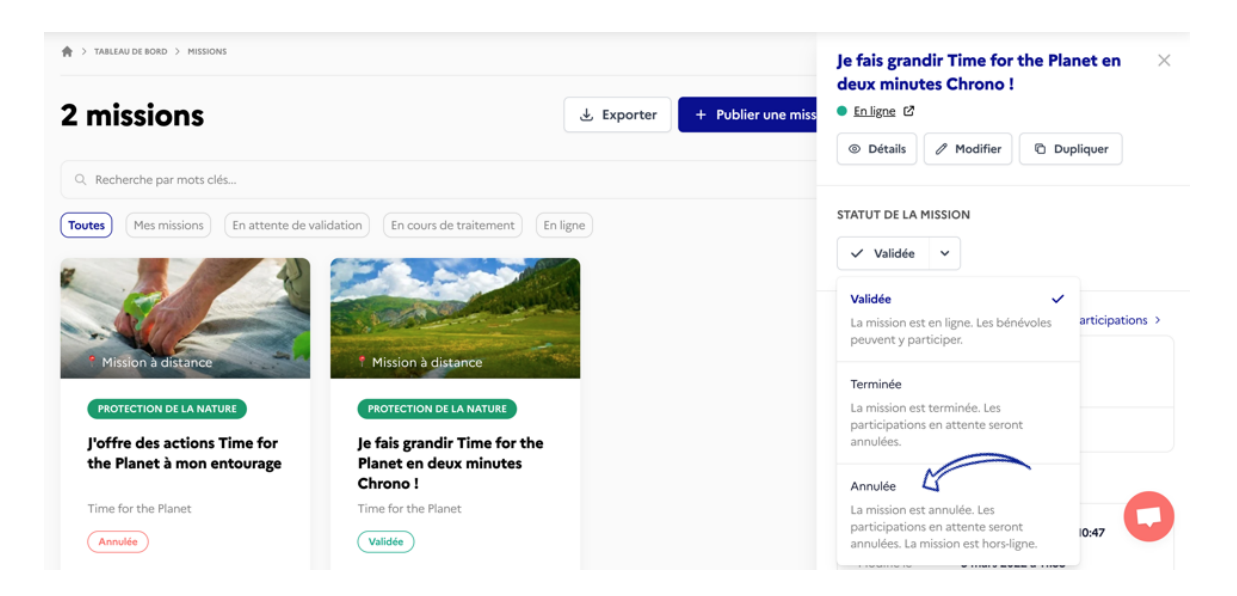

Un bandeau vous indique que la mission a bien été annulée. Les bénévoles inscrits sur la mission passent automatiquement au statut "Annulé".

En cas de fausse manipulation, vous pouvez contacter le support utilisateurs pour remettre en ligne la mission. En revanche, les bénévoles inscrits auront reçu une information par mail précisant que leur participation a été annulée. Leur statut devra être modifié à nouveau.

#### ▼ 5) Terminer une mission

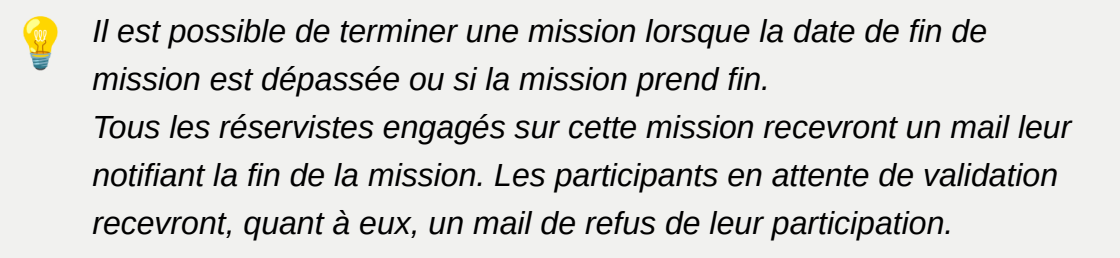

 Dans la colonne "Statut", cliquez sur la petite flèche à droite de la mention « Validée » ou "En attente de validation".

Un menu déroulant s'affiche.

Cliquez sur "Terminer la mission".

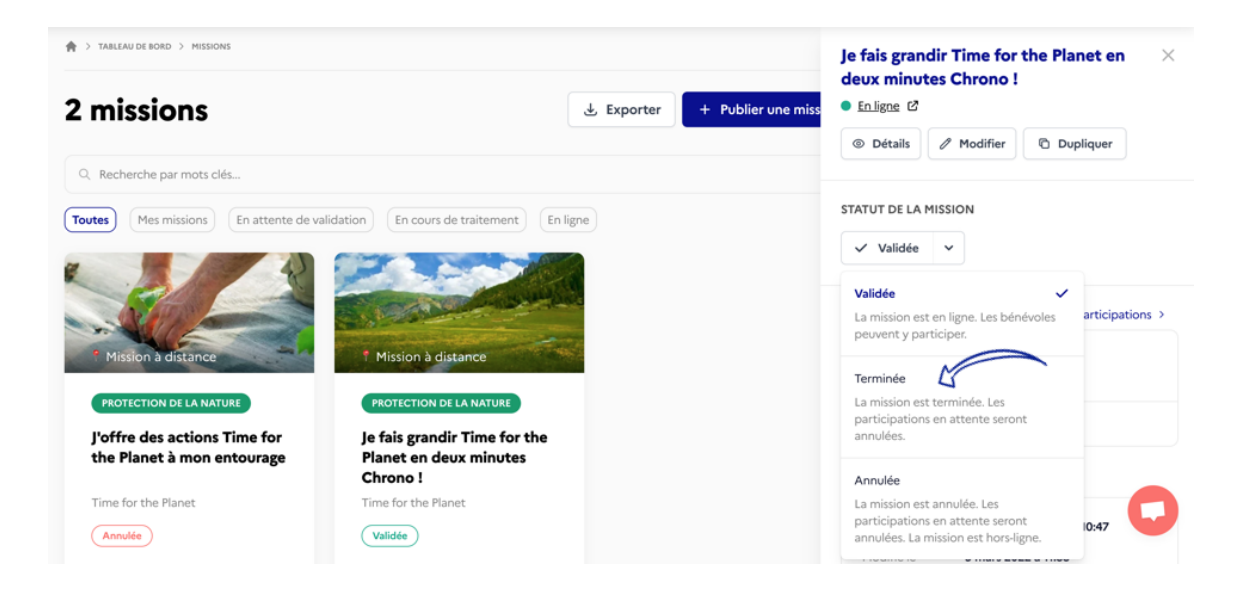

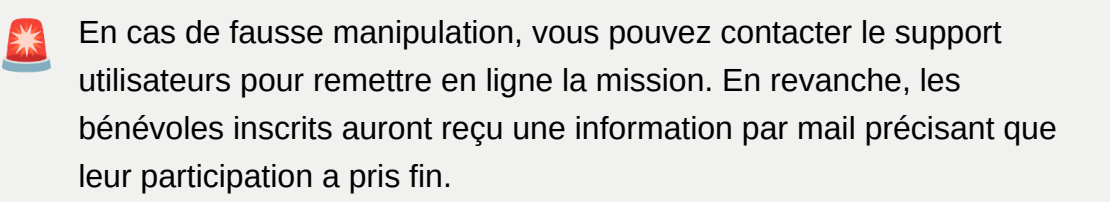

▼ 6) Transférer la gestion de la mission à un membre de votre équipe

En tant que responsable d'organisation, vous pouvez modifier le responsable en charge d'une mission. Le responsable de mission est l'unique personne qui peut échanger avec les bénévoles par le biais de la messagerie.

- Depuis l'onglet "Mes Missions", rendez-vous sur la ligne de la mission en question.
- Cliquez, sur le panneau à droite, sur le bouton "Modifier".

|                                                                                                    | Q. Trouver une mission          | n 🖵 Messagerie 🗿 👔 Givlietta 🗸 Y                 |
|----------------------------------------------------------------------------------------------------|---------------------------------|--------------------------------------------------|
| Time for the Planet         ~         Tableau de bord         Mon organisation         Mes missions                        | Mes participations 🗧 Ukraine    |                                                  |
| ♠ > TABLEAU DE BORD > HISSIONS                                                                                             |                                 | J'offre des actions Time for the Planet $\times$ |
| 2 missions                                                                                                    | 🕁 Exporter 🛛 + Publier une miss | à mon entourage                                  |
|                                                                                                    |                                 | Détails     Modifier     Dupliquer               |
| Q Recherche par mots clés                                                                                                  |                                 |                                                  |
| Toutes         Mes missions         En attente de validation         En cours de traitement         I                      | En ligne                        | STATUT DE LA USSION                              |
|                                                                                                    |                                 |                                                  |
|                                                                                                    |                                 | PLACES Participations >                          |
| * Mission à distance                                                                                                    |                                 | 0 sur 1                                          |
| PROTECTION DE LA NATURE PROTECTION DE LA NATURE                                                                            |                                 | Trouver des bénévoles                            |
| J'offre des actions Time for Je fais grandir Time for the<br>the Planet à mon entourage Planet en deux minutes<br>Chrono ! |                                 |                                                  |

Vous serez renvoyé vers la page de modification de la mission.

• Descendez en bas de page, jusqu'à « **Responsable de la mission** » puis cliquez sur la petite flèche à droite du prénom du responsable.

| Contact principal de la mission                                                             |                    |   |
|---------------------------------------------------------------------------------------------|--------------------|---|
| Les notifications lors de la prise de contact d'un bénévole concernant cette mission seront | CONTACT PRINCIPAL* |   |
| envoyées à cette personne.                                                                  | Giulietta Bressy   | ٥ |
| Vous pouvez également <u>ajouter un nouveau membre</u> à votre équipe.                      |                    |   |

- Choisissez dans le menu déroulant le responsable à qui vous voulez confier la mission
- Cliquez sur « Enregistrer »

La mission est attribuée à un nouveau responsable membre de votre équipe.

- ▼ 7) Récupérer l'ensemble des données relatives à vos missions
  - Une fois sur l'onglet "Missions", cliquez sur "Export" en bas à droite pour télécharger l'ensemble de vos missions. Les informations seront visibles dans un tableur au format xlsx.

| RÉPURQUE<br>FRANÇAISE<br>Marine<br>Automation<br>Automation<br>Automat | Q Trouver une mission 🖓 Messagerie Giulietta Responsable |
|----------------------------------------------------------------------------------------------------|----------------------------------------------------------|
| Time for the Planet v Tableau de bord Mon organisation                                                                                                    | Mes missions Mes participations Ukraine                  |
| A > TABLEAU DE BORD > MISSIONS                                                                                                    |                                                          |
| 2 missions                                                                                                    | Département 0                                            |

Le fichier Excel généré sera téléchargé sur votre ordinateur. Il contiendra toutes les informations liées à vos missions.

## 🚼 Gérer les bénévoles

## Gérer les participants

Pour accéder aux réservistes ayant candidaté/réalisant/ayant réalisé une mission pour votre organisation :

• Cliquez sur l'onglet "Participations" sur le portail à gauche de votre écran.

Vous arrivez sur une page récapitulant l'ensemble des réservistes ayant candidaté/ réalisant/ayant réalisé une mission pour votre organisation.

▼ 1) Proposer une mission à des réservistes : la relation inversée

Vous pouvez proposer votre mission à des réservistes par le biais de la relation inversée. Cette fonctionnalité vous permet de contacter les bénévoles ayant choisi de rendre leur profil "visible" sur la plateforme.

- Depuis votre onglet "Mes missions", cliquez sur la ligne de la mission pour laquelle vous souhaitez rechercher des bénévoles.
- Cliquez sur le lien "Trouver des bénévoles", visible à droite du nombre de places disponibles.

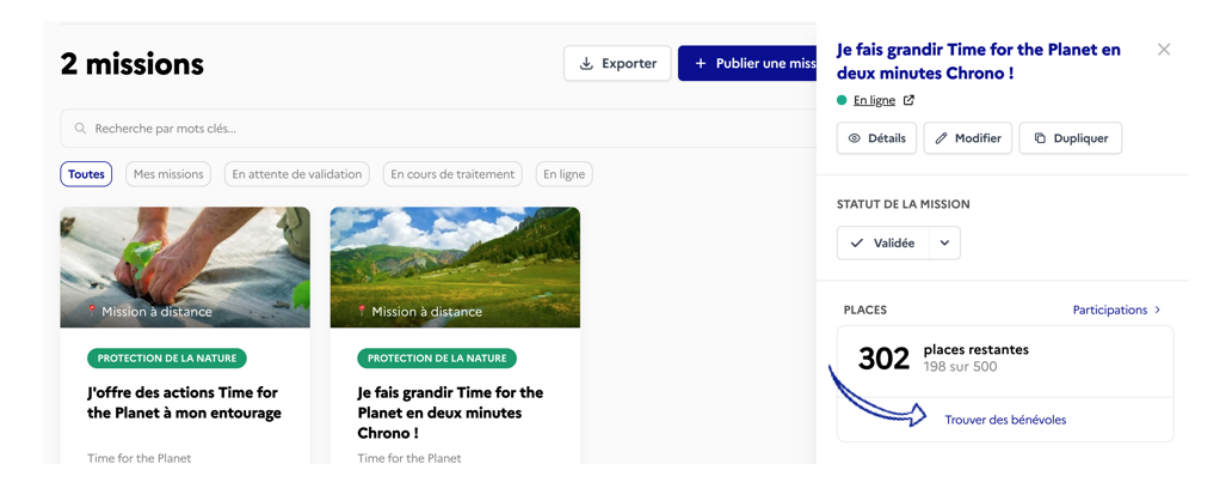

Vous arrivez alors sur la page dédiée à la recherche inversée. Il vous est alors possible de filtrer selon différents critères (disponibilité, code postal, appétences).

• Cliquez sur "Proposer la mission".

| ENGAGEMENT MINIMUM                                                                                                 | CODE POSTAL DISPONIBILITÉ                          |                                                               |
|----------------------------------------------------------------------------------------------------|----------------------------------------------------|---------------------------------------------------------------|
| Choisir une durée 🗘 par -                                                                                          | Code Postal -                                      | ٥                                                             |
| 6522 bénévoles répondent à vos critères                                                                            |                                                    |                                                               |
| En journée - Le week-end                                                                                           | Sa Sandrine F 9 13960                              | Stéphanie V ? 01290<br>(1 jour par semaine)                   |
| Proposer la mission                                                                                                | Proposer la mission                                | Proposer la mission                                           |
| Ka Kathleen S 9 86600<br>Non renseigné                                                                             | Ga Gabrielle Graziella Catherine R 92240           | Louis D ? 75018<br>(2 heures par semaine)                     |
| Flexible • En journée • En soirée • La semaine • Le week-<br>end • Pendant les jours fériés • Pendant les vacances | En soirée • Le week-end • Pendant les jours fériés | Le week-end • Pendant les jours fériés • Pendant les vacances |
| Proposer la mission                                                                                                | Proposer la mission                                | Proposer la mission                                           |

Un pop-up apparaît à l'écran pour confirmer votre saisie.

• Cliquez sur "Valider".

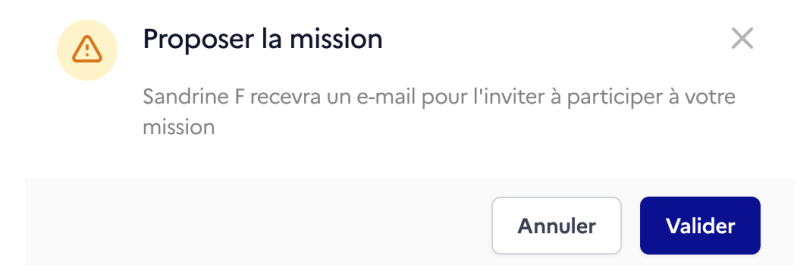

Le bénévole sera notifié par mail de la proposition de mission que vous lui adressez.

Ce mail comprend un lien vers la fiche mission : si le format d'engagement proposé lui convient, il pourra cliquer sur "**Je participe**" et ainsi proposer son aide. Dans ce cas, vous serez notifié par mail de la nouvelle participation.

- ▼ 2) Accéder aux réservistes ayant candidaté sur vos missions
  - Après avoir sélectionné l'onglet "Participations" puis renseignez l'ID de la mission dont vous souhaitez voir les participants.

L'ID (identifiant) d'une mission est visible sur l'onglet "Missions" : chaque mission dispose de son propre identifiant. Il suffit de consulter la colonne "ID" pour le connaître.

| > TABLEAU DE BORD > PARTICIPATIONS                                   |            |                                                                                                    |                  |        |
|----------------------------------------------------------------------|------------|----------------------------------------------------------------------------------------------------|------------------|--------|
| 203 participati                                                      | ons        | 🕁 Exporter 🗸 Validation en masse                                                                                                    | Q Mission        |        |
| iee pai neipau                                                       | •          |                                                                                                    | Statut           | \$     |
| Q Recherche par prénom, nom ou                                       | e-mail     |                                                                                                    |                  |        |
| Tous En attente de validation                                        | En cours o | e traitement Validée Annulée Refusée                                                                                                    | Département      | ¢      |
|                                                                      |            |                                                                                                    | Code Postal      |        |
| P À distance Je fais grandir Time for the P en deux minutes Chrono ! | lanet      | Sa Sandrine<br>Il y a 9 jours                                                                                                    | Présentiel À dis | stance |
| 302 places restantes                                                 | 198/500    | aide. Je me tiens disponible pour échanger et débuter la mission 😌<br>Sandrine                                                                 |                  |        |
| P À distance Is fais grandie Time for the P                          | lanat      | Naomie I<br>Il y a 10 jours                                                                                                    |                  |        |
| en deux minutes Chrono !                                             | anet       | Bonjour Giulietta, Je souhaite participer à cette mission et apporter mon<br>aide le me tiens disponible pour échanger et débuter la mission @ |                  |        |
| 302 places restantes                                                 | 198/500    | Naomie                                                                                                    |                  |        |

La liste des participants inscrits sur la mission apparaît. L'affichage par défaut présente l'ensemble des participants, quel que soit le statut de leur participation (validée, acceptée ou bien refusée).

#### ▼ 3) Visualiser une participation

- Rendez-vous sur l'onglet "Participations"
- Cliquez sur la ligne correspondant à la participation dont vous souhaitez connaître les informations complémentaires.

Vous verrez apparaître les informations relatives à cette participations sur le panneau à droite de votre écran.

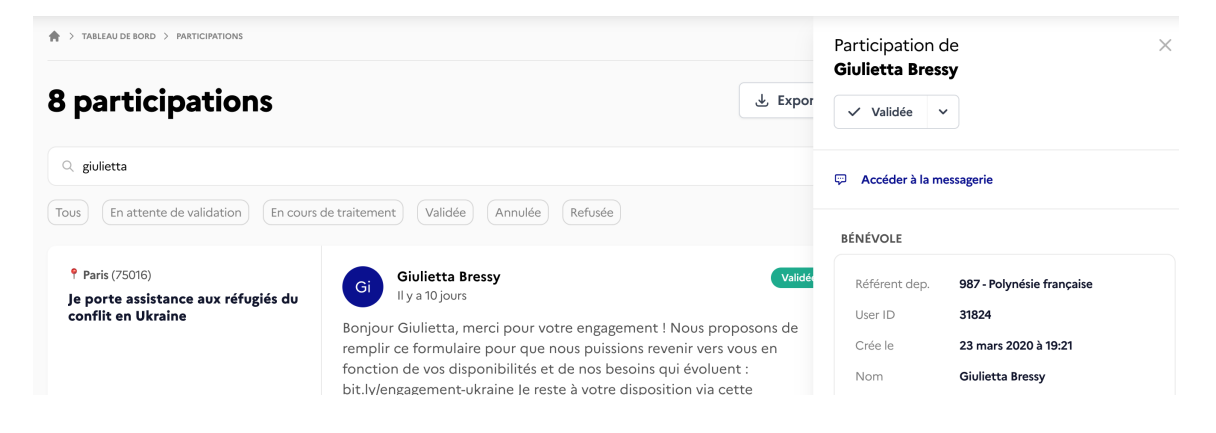

#### ▼ 4) Notifier les participants que leur candidature est en cours de traitement

Ce statut intermédiaire a pour but d'informer les bénévoles que :

- vous avez bien pris en compte leur demande de participation.
- vous étudiez leur proposition d'engagement.

La procédure est la même que lorsque vous souhaitez valider ou bien refuser une participation.

- Une fois sur votre tableau de bord, rendez-vous sur l'onglet "Participations"
- Pour une participation donnée, sélectionnez le statut "En cours de traitement"

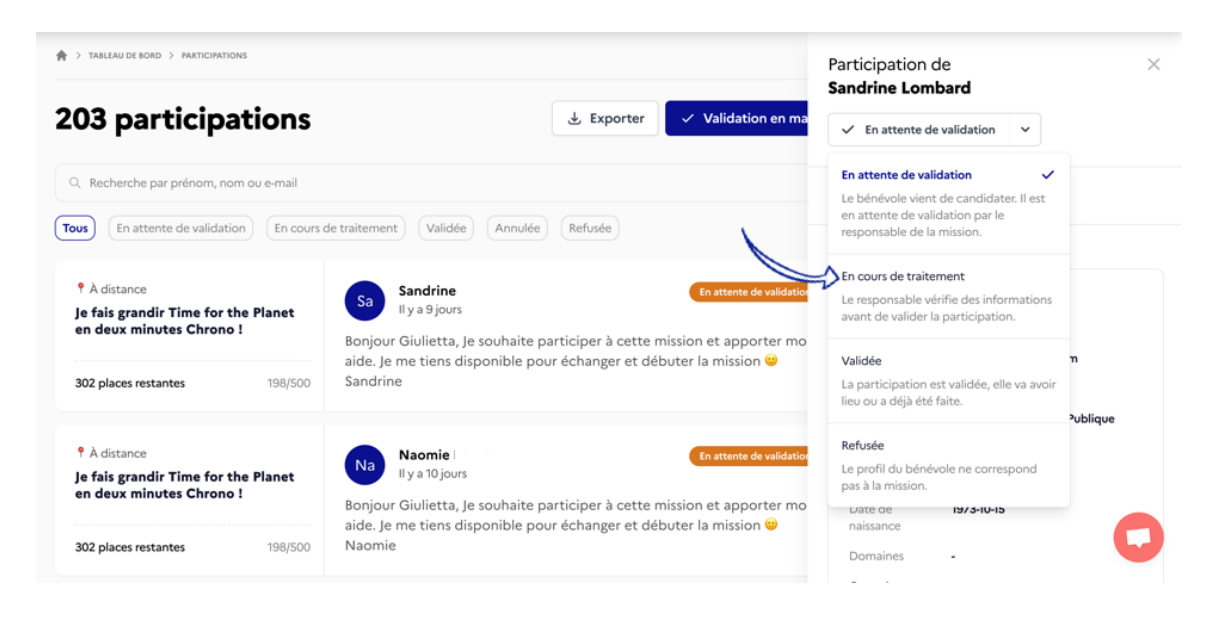

Le participant sera **automatiquement notifié de la mise à jour de son statut** via un mail automatique.

À la suite des échanges réalisés avec le bénévole, vous pouvez apporter une réponse définitive à sa proposition d'engagement en sélectionnant l'option "Valider la participation" ou bien "Refuser la participation".

#### ▼ 5) Valider / Refuser une participation

- Rendez-vous sur l'onglet "Participations"
- Sur la droite de votre écran, à côté du statut de la participation, cliquez sur la petite flèche à droite de « En attente de validation », un menu déroulant s'affiche.

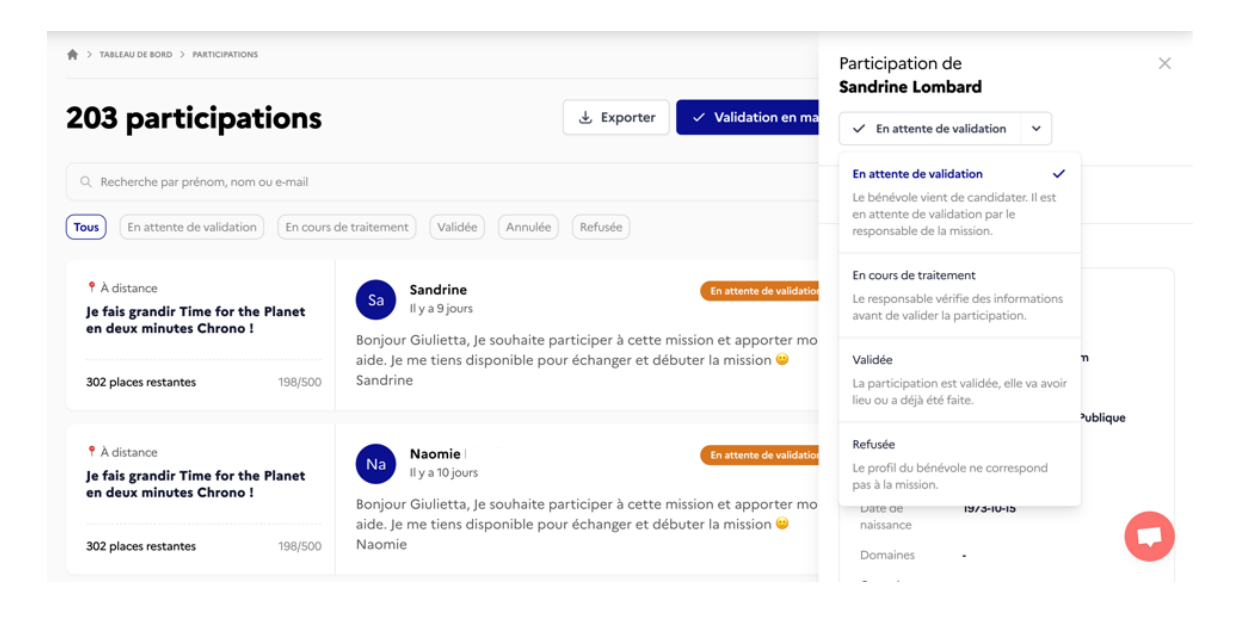

• Cliquez sur "Valider la participation" ou "Refuser la participation"

Un mail sera alors adressé au participant pour lui indiquer que vous avez validé/refusé sa participation sur une mission.

En cas d'erreur, vous pouvez contacter le Support Utilisateurs.

#### ▼ 6) Accepter massivement les réservistes pour une mission

La validation massive permet d'accepter l'ensemble des participants en attente sur une mission.

- Rendez-vous sur l'onglet "Mes missions".
- Commencez par décliner les participations de réservistes que vous ne souhaitez pas accueillir avant d'accepter les autres.

Ils recevront un mail de notification de refus de leur candidature.

• Ensuite, cliquez sur le bouton "Validation en masse" en haut à droite.

| R > TABLEAU DE BORD > PARTICIPATIONS                         |                 |                       |   |             |    |
|--------------------------------------------------------------|-----------------|-----------------------|---|-------------|----|
| 203 participations                                           | 🕹 Exporter      | ✓ Validation en masse | 5 | Q Mission   |    |
| O Recherche par ordnom pom ou e-mail                         |                 |                       |   | Statut      | \$ |
| Tous En attente de validation En cours de traitement Validée | Annulée Refusée |                       |   | Département | ٥  |
|                                                              |                 |                       |   |             |    |

Les réservistes concernés recevront un mail les notifiant de l'acceptation de leur candidature.

### 📥 Echanger avec les bénévoles via la messagerie

 Cliquez sur "Messagerie" lors de votre navigation sur le site de JeVeuxAider.gouv.fr

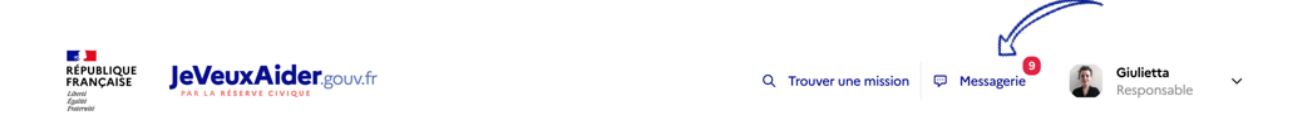

Vous pourrez échanger avec les réservistes candidats, consulter les informations du réserviste (code postal, date de naissance, etc.), les valider ou refuser directement depuis la messagerie !

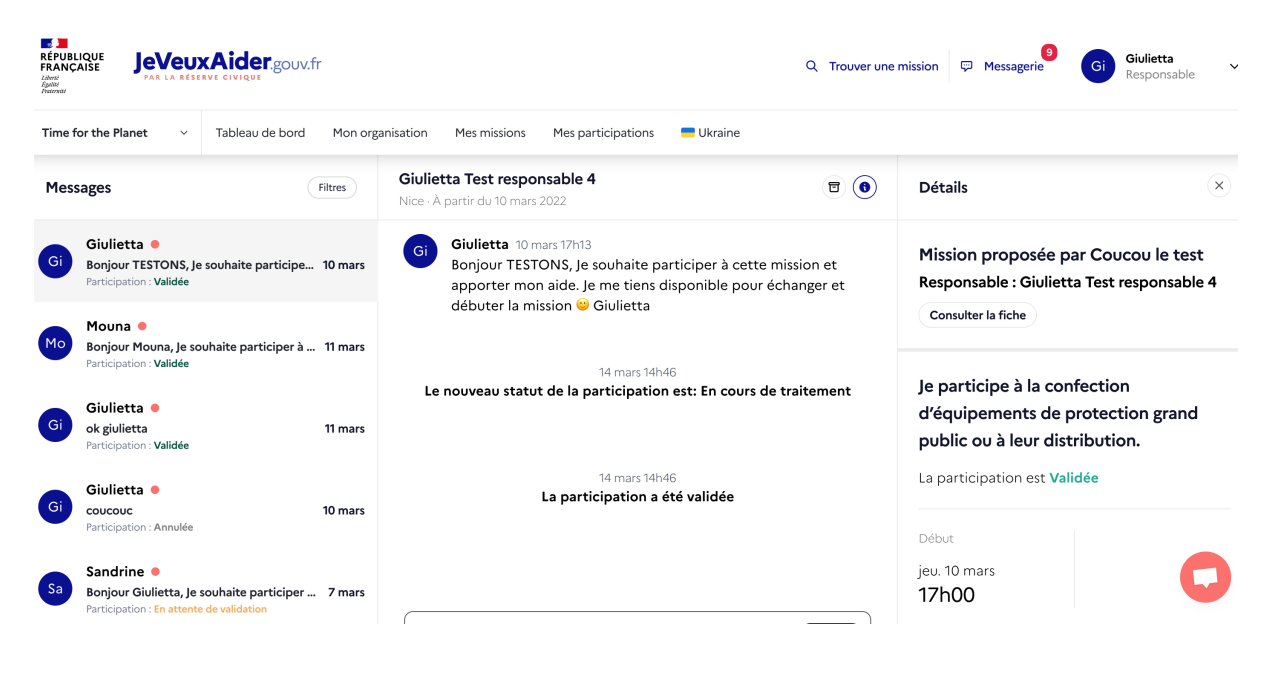

## 🔧 Autres thématiques

### Supprimer votre organisation et votre compte responsable

Il vous suffit de cliquer sur les flèches 🔄 pour afficher le détail du contenu proposé ci-dessous.

- ▼ 1) Supprimer votre organisation 😢
  - Cliquez sur l'onglet "Mon organisation"

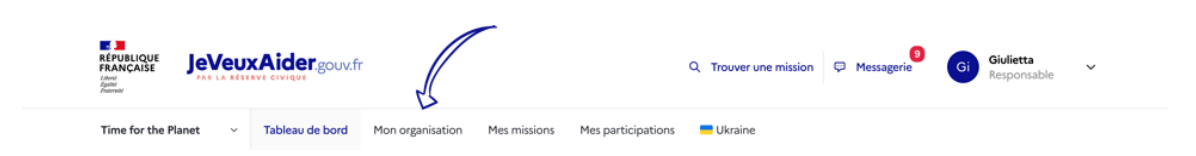

Cliquez sur le bouton "Modifier" à droite de votre écran

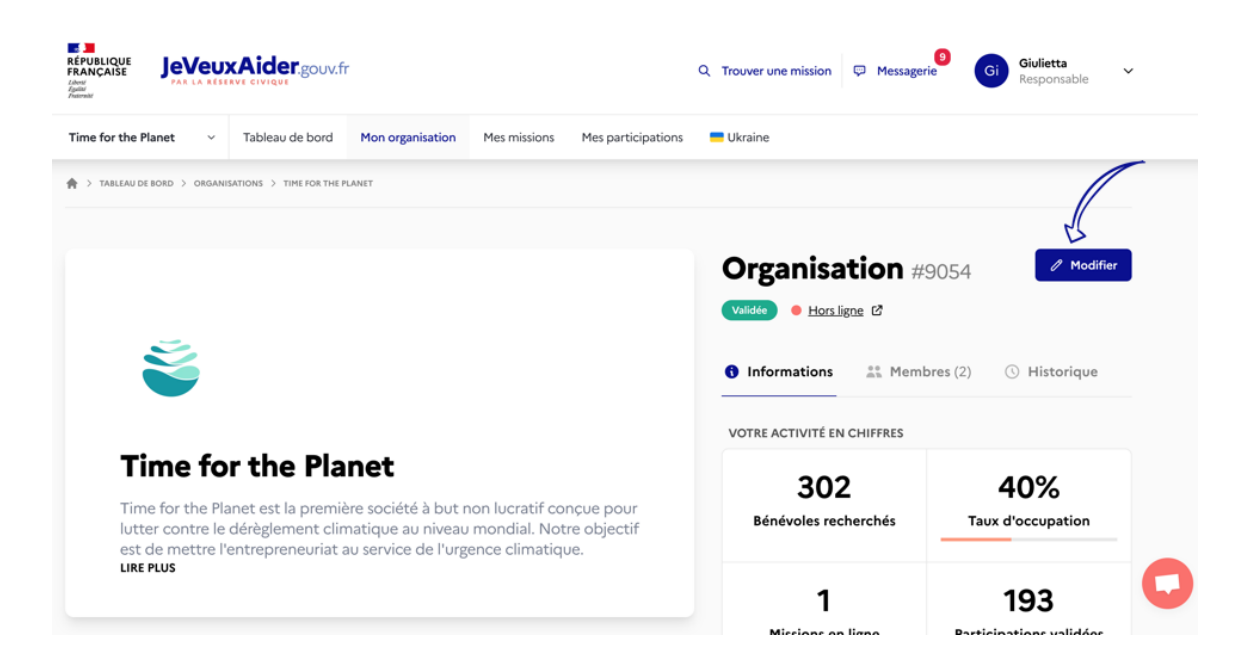

En bas de page, cliquez sur le bouton "Désinscrire l'organisation"

| Votre organisation en quelques mots                                                                                                    |                                                                                                    |
|----------------------------------------------------------------------------------------------------|----------------------------------------------------------------------------------------------------|
|                                                                                                    | Selectionnez un visuel Selectionnez un visuel                                                                                                    |
| À PROPOS DE VOTRE ORGANISATION *                                                                                                    | 0 0                                                                                                    |
| Cette description doit expliquer votre raison d'être et susciter le désir d'engagement des milliers de bénévoles<br>découvrant votre organisation sur la plateforme JeVeuxAider. Cette description apparaîtra sur votre future<br>page vitrine et sur l'ensemble de vos missions de bénévolat publiées sur la plateforme. |                                                                                                    |
| Time for the Planet est la première société à but non lucratif conçue<br>pour lutter contre le dérèglement climatique au niveau mondial. Notre<br>objectif est de mettre l'entrepreneuriat au service de l'urgence<br>climatique.                                                                                         | Désinscription<br>Vous pouvez désinscrire l'organisation. Cependant vous ne serez plus en<br>mesure de gérer les missions reliées à Time for the Planet. |
| Nous créons des entreprises pensées et paramétrées de A à Z pour<br>lutter contre les gaz à effet de serre.                                                                                                    | Désinscrire l'organisation                                                                                                    |
| Notre mission :<br>> détecter des innovations à fort impact ;<br>> recruter des entrepreneurs chevronnés pour transformer ces                                                                                                    |                                                                                                    |

Confirmez votre action

#### 2) Supprimer votre compte responsable 2

Après avoir supprimé votre organisation, si vous ne souhaitez plus utiliser la plateforme, vous pouvez supprimer votre compte responsable. *A***Cette action est irréversible.** 

Si vous n'avez pas supprimé votre organisation au préalable, cela vous ferma les accès à la organisation. Votre organisation demeurera active : seuls vos accès seront supprimés.

- Cliquez sur votre prénom en haut de l'écran.
- Dans le menu déroulant, cliquez sur "Mes paramètres"

| REPUBLIQUE<br>FRANÇAISE<br>Jeven<br>Jerran<br>Annak                                               | xAider.gouv.fr                                                               |               |          |                | ۹            | Trouver une mission                                     | Messagerie                                                                                                    | Giulietta<br>Modérateur                                                   |
|---------------------------------------------------------------------------------------------------|------------------------------------------------------------------------------|---------------|----------|----------------|--------------|---------------------------------------------------------|----------------------------------------------------------------------------------------------------|---------------------------------------------------------------------------|
| Modérateur ~                                                                                      | Tableau de bord                                                              | Organisations | Missions | Participations | Utilisateurs | Ukraine                                                 |                                                                                                    | Mon profil                                                                |
| MON PROFIL > MES PARAMÈT                                                                          | RES                                                                          |               |          |                |              |                                                         |                                                                                                    | Mes missions                                                              |
|                                                                                                   |                                                                              |               |          |                |              |                                                         |                                                                                                    | Mes paramètres                                                            |
| Paramàtros                                                                                        | de comr                                                                      | ate.          |          |                |              |                                                         |                                                                                                    | Se déconnecter                                                            |
|                                                                                                   |                                                                              |               |          |                |              |                                                         |                                                                                                    |                                                                           |
| Modification                                                                                      | de votre mot de                                                              | e passe       |          |                |              | Désinse                                                 | cription                                                                                                    |                                                                           |
| Modification<br>MOT DE PASSE ACTUR                                                                | de votre mot de                                                              | e passe       |          |                |              | <b>Désins</b><br>Vous sou                               | <b>cription</b><br>uhaitez désactive                                                                               | er votre compte ?                                                         |
| Modification<br>MOT DE PASSE ACTUR<br>Saisissez votre r                                           | <b>de votre mot de</b><br>i <b>L</b> *<br>not de passe actuel                | e passe       |          |                |              | <b>Désins</b> a<br>Vous sou<br>Attentio                 | <b>cription</b><br>uhaitez désactive<br>m, cette action e                                                          | er votre compte ?<br>est irréversible et                                  |
| Modification<br>MOT DE PASSE ACTUI<br>Saisissez votre r<br>NOUVEAU MOT DE PA                      | de votre mot de<br>L*<br>not de passe actuel<br>ssse*                        | e passe       |          |                |              | Désinse<br>Vous sou<br>Attentio<br>toutes vi<br>JeVeuxA | <b>cription</b><br>uhaitez désactive<br>In, cette action e<br>os données de la<br>ider.gouv.fr seror               | er votre compte ?<br>est irréversible et<br>plateforme<br>nt anonymisées. |
| Modification<br>MOT DE PASSE ACTUR<br>Saisissez votre #<br>NOUVEAU MOT DE PV<br>Saisissez votre # | de votre mot de<br>L*<br>not de passe actuel<br>SSE*<br>pouveau mot de passe | e passe       |          |                |              | Désinso<br>Vous sou<br>Attentio<br>toutes vi<br>JeVeuxA | cription<br>uhaitez désactive<br>in, cette action e<br>os données de la<br>ider.gouv.fr seror<br>haite me désinscr | er votre compte ?<br>est irréversible et<br>plateforme<br>nt anonymisées. |

À droite de votre écran, cliquez sur "Je souhaite me désinscrire"

| RÉPUBLIQUE<br>FRANÇAISE<br>Liberti<br>Egalati<br>Francesial |                                          | <b>XAider</b> .gouv.fr                              | r             |          |                | م            | Trouver une mission | P Messagerie                              | Giulietta Modérateur |
|-------------------------------------------------------------|------------------------------------------|-----------------------------------------------------|---------------|----------|----------------|--------------|---------------------|-------------------------------------------|----------------------|
| Modérateur                                                  | ~                                        | Tableau de bord                                     | Organisations | Missions | Participations | Utilisateurs | Ukraine             |                                           | Administration       |
| A > MON PROFIL                                              | > MES PARAMÈT                            | TRES                                                |               |          |                |              |                     |                                           |                      |
| Param                                                       | <b>ètres</b>                             | de comp                                             | ote           |          |                |              | Désinso             | cription                                  |                      |
| MOT E                                                       | <b>E PASSE ACTUR</b><br>aisissez votre r | ∎L*<br>not de passe actuel                          |               |          |                |              | Vous sou            | uhaitez désactiver                        | votre compte ?       |
| NOUV                                                        | <b>EAU MOT DE P</b> A                    | <b>\SSE</b> ★<br>nouveau mot de passe               |               |          |                |              | JeVeuxAi            | os données de la p<br>ider.gouv.fr seront | anonyprices.         |
| Sa                                                          | RMATION DE V                             | <b>POTRE NOUVEAU MOT DE</b><br>nouveau mot de passe | a nouveau     |          |                |              | J2 3001             |                                           |                      |

• Un pop-up apparaîtra, confirmez votre saisie en cliquant sur le bouton "Supprimer"

Votre compte est supprimé.